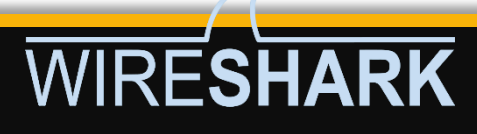

# Wireshark

# **A Pentester Guide**

#### Table of Contents

| Abstract3                              |
|----------------------------------------|
| Introduction4                          |
| Network Packet Forensic4               |
| Examine Layers captured by Wireshark5  |
| Ethernet Header (Data Link)6           |
| IP Header (Network Layer)7             |
| TCP Header (Transport Layer)           |
| Structure of TCP segment               |
| Different Types of TCP flags10         |
| Password Sniffing12                    |
| Capture HTTP Password12                |
| Dissect HTTPS Packet Captures14        |
| Capture Telnet Password                |
| Capture FTP Password19                 |
| Capture SMTP password20                |
| Analyzing SNMP Community String23      |
| Capture MSSQL Password25               |
| Capture PostgreSQL Password            |
| Creating Firewall Rules with Wireshark |
| Conclusion                             |
| References                             |

# <u>Abstract</u>

Many people wonder if Wireshark can capture passwords. The answer is undoubtedly yes! Wireshark can capture not only passwords, but any type of data passing through a network – usernames, email addresses, personal information, pictures, videos, or anything else.

Wireshark can sniff the passwords passing through as long as we can capture network traffic. But the question is, what kind of passwords are they? Or, more precisely, which network protocols' passwords can we obtain? That is the subject of this report.

Disclaimer: This report is provided for educational and informational purpose only (Penetration Testing). Penetration Testing refers to legal intrusion tests that aim to identify vulnerabilities and improve cybersecurity, rather than for malicious purposes.

# **Introduction**

In the first section of this report, we'll delve into 'Network Packet Forensics,' exploring vital aspects such as data transfer between nodes, the 'OSI 7-layer model,' and how Wireshark stores information across layers when capturing network traffic.

Moving on to the second part, we'll examine how Wireshark can capture passwords, a result of certain unencrypted network protocols known as clear text protocols. These protocols expose all data, including passwords, making it visible to anyone with the ability to intercept the communication, such as a man-in-the-middle.

# <u>Network Packet Forensic</u>

As we know for transferring the data from one system to other, we need a network connection which can be wired or wireless connection. But in the actual transmission of data does not only depend upon network connection apart from that it involves several phases for transmitting data from one system to another which was explained by the OSI model.

**OSI** stands for **O**pen **S**ystems Interconnection model which is a conceptual model that defines and standardizes the process of communication between the sender's and receiver's system. The data is transfer through 7 layers of architecture where each layer has a specific function in transmitting data over the next layer.

Now have a look over given below image where we had explained the functionality of each layer in the OSI model. So, when data is transmitted by sender's network then it will go in downward direction and data move from application layer to physical layer whereas when the receiver will receive the transmitted data it will come in an upward direction from physical layer to application layer.

Flow of Data from Sender's network: **Application** > **Presentation** > **Session** > **Transport** > **Network** > **Data Link** > **Physical** 

Flow of Data from Receiver's network: **Physical** > **Data Link** > **Network** > **Transport** > **Session** > **Presentation** > **Application** 

#### OSI Model

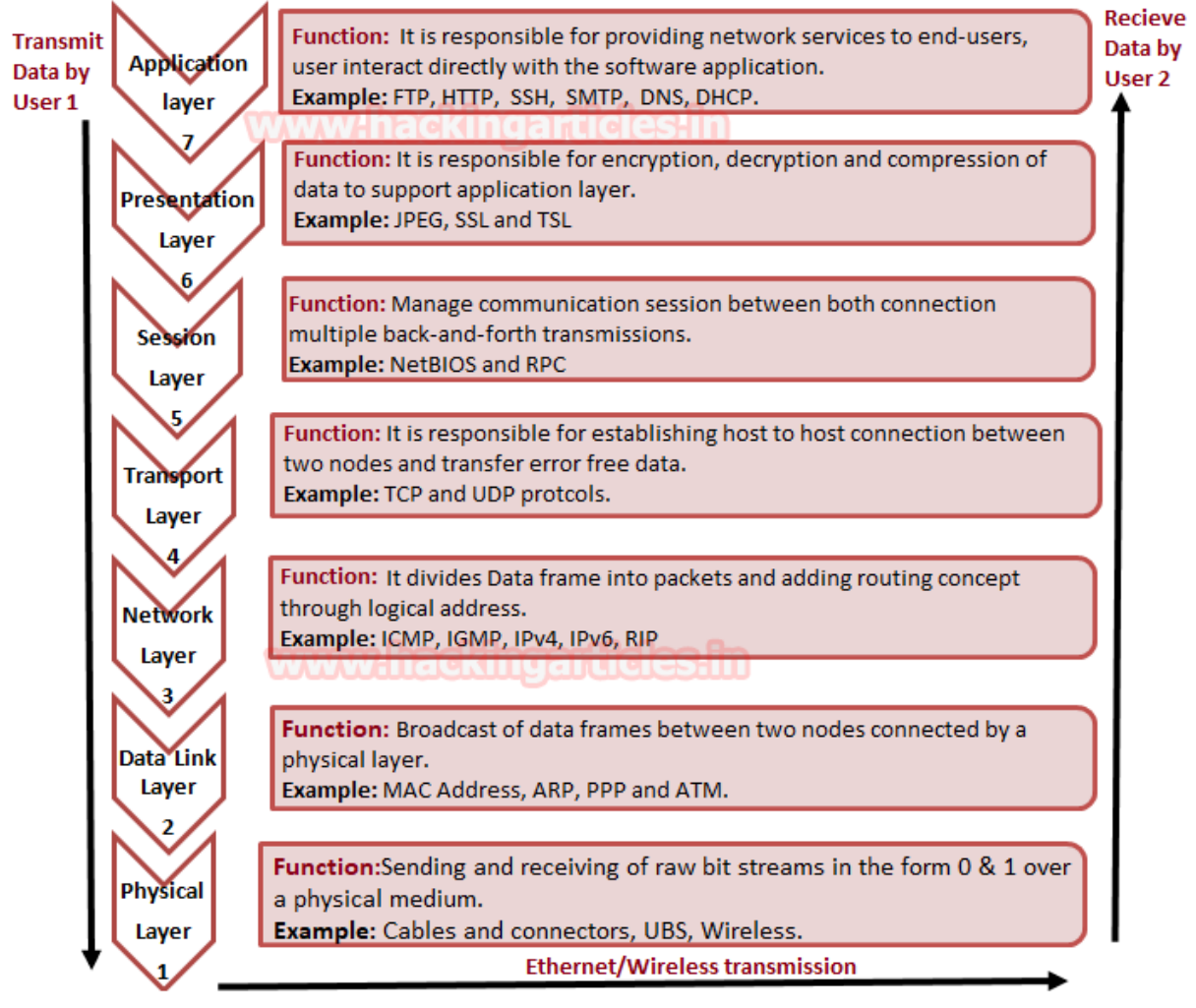

#### Examine Layers captured by Wireshark

Basically, when a user opens an application for sending or receiving Data then he directly interacts with the application layer for both operations either sending or receiving of data. For example, we act as a client when use Http protocol for uploading or Downloading a Game; FTP for downloading a File; SSH for accessing the shell of the remote system.

While connecting with any application for sharing data between server and client we make use of Wireshark for capturing the flow of network traffic stream to examine the OSI model theory through captured traffic.

From given below image you can observe that Wireshark has captured the traffic of four layers in direction of the source (sender) to destination (receiver) network.

Here it has successfully captured **Layer 2** > **Layer 3** > **Layer 4** and then **Layer 7** information.

|    |                          |       |          | <b>b</b> |                | 6      | ۹, ۱ | + +     | <b>Ç</b> . | •         | ⇒      |         | €     | ର୍     | ۹.      |        |                         |     |
|----|--------------------------|-------|----------|----------|----------------|--------|------|---------|------------|-----------|--------|---------|-------|--------|---------|--------|-------------------------|-----|
|    | ip.addr == 192.168.1.101 |       |          |          |                |        |      |         |            |           |        |         |       |        |         |        |                         |     |
| No | ).                       |       | Time     | Source   | e              |        | Dest | ination |            |           | Protoc | Length  | Info  |        |         |        |                         |     |
|    |                          | 71    | 4.6602   | 192.3    | 168.1          | .104   | 192  | .168.3  | 1.101      |           | TCP    | 74      | 3857  | 4 → 80 | [SYN]   | Seq=0  | Win=29                  | 2   |
|    |                          | 72    | 4.6604   | 192.3    | 168.1          | .101   | 192  | .168.   | 1.104      | <b>}_</b> | TCP    | 66      | 80 →  | 38574  | [SYN,   | ACK]   | Seq=0 A                 |     |
|    |                          | 73    | 4.6604   | 192.3    | 168.1          | .104   | 192  | .168.3  | 1.101      |           | TCP    | 54      | 3857  | 4 → 80 | [ACK]   | Seq=1  | Ack=1                   | V   |
| ∔• |                          | 74    | 4.6606   | 192.3    | 168.1          | .104   | 192  | .168.3  | 1.101      |           | HTTP   | 393     | GET . | / HTTF | 9/1.1   |        |                         |     |
|    |                          | 77    | 4.7006   | 192.1    | 168.1          | .101   | 192  | .168.3  | 1.104      |           | TCP    | 60      | 80 →  | 38574  | [ACK]   | Seq=1  | Ack=34                  | ¢   |
| -  |                          | 96    | 7.3729   | 192.3    | 168.1          | .101   | 192  | .168.3  | 1.104      |           | HTTP   | 975     | HTTP  | /1.1 2 | 200 OK  | (text  | /html)                  |     |
| 4  |                          |       |          |          |                |        |      |         |            |           |        |         |       |        |         |        | Þ                       |     |
| ►  | Fra                      | ame 1 | 74: 393  | bytes    | on w           | ire (3 | 3144 | bits)   | , 393      | 3 by      | tes d  | apture  | d (31 | 44 bi  | ts) on  | inter  | face 0                  |     |
| ►  | Eth                      | nerne | et II, S | rc:Lav   | <b>/er 2</b> = | _d1:8e | e:0c | (00:0   | c:29:      | d1:       | 8e:00  | ;), Dst | : Gig | a-Byt  | 6a:9a:  | a2 (fo | ::aa:14:                | 6a: |
| ►  | Int                      | erne  | et Proto | col Ve   | ersio          | n 4, s | Src: | 192.1   | 68.1.      | 104       | , Dst  | : 192.  | 168.1 | .101   | Layer 3 |        |                         |     |
| ►  | Tra                      | insm: | ission C | ontro    | l Pro          | tocol, | Src  | Port    | : 385      | 574,      | Dst    | Port:   | 80, S | eq: 1  | Ack:    | 1, Ler | n: S <mark>Layer</mark> | 4   |
| •  | Нур                      | erte  | ext Tran | sfer I   | Proto          | col    |      | Layer   | 7          |           |        |         |       |        |         |        |                         |     |

Ethernet Header (Data Link)

Data link layer holds 6 bytes of **Mac address** of sender's system and receiver's system with 2 bytes of **Ether type** is used to indicate which protocol is encapsulated i.e. IPv4/IPv6 or ARP.

In Wireshark Ethernet II layer represent the information transmitted over the data link layer. From given below image you can observe that highlighted lower part of Wireshark is showing information in Hexadecimal format where the first row holds information of Ethernet headers details.

So here you can get the source and destination Mac address which also available in Ethernet Header.

The row is divided into three columns as described below:

| Ethernet header<br>14 bytes | Destination MAC Address<br>6 Bytes | Source MAC Address<br>6 Bytes | Ether Type<br>2 Bytes |  |  |
|-----------------------------|------------------------------------|-------------------------------|-----------------------|--|--|
| Bits Color                  | Gray                               | Light Green                   | Pink                  |  |  |
| Hexadecimal value           | Fc:aa:14:6a:9a:a2                  | 00:0c:29:d1:8e:0c             | 0800                  |  |  |

As we know the MAC address of the system is always represented in Hexadecimal format but both types are generally categorized in the ways given below:

| Ether Type                              | Hexadecimal Value |
|-----------------------------------------|-------------------|
| <b>ARP: Address Resolution Protocol</b> | 0x0806            |
| IPv4: Internet Protocol version 4       | 0x0800            |
| IPv6: Internet Protocol version 6       | 0x86dd            |
| IEEE 802.1Q                             | 0x8100            |

Once again if you notice the given below image then you can observe the highlighted text in pink colour is showing hex value **08 00** which indicates that here **IPv4** is used.

| ī | Fran                                                                         | ne 1 | .7: | 74   | byt  | es  | on   | wir | e ( | 592  | bit  | s),    | 74   | by   | tes  | Ca        | iptu | ire | d (5 | 592  | bit        | s)  | or  | in  | ter | face | e 0 | )   |    |     |     |     |
|---|------------------------------------------------------------------------------|------|-----|------|------|-----|------|-----|-----|------|------|--------|------|------|------|-----------|------|-----|------|------|------------|-----|-----|-----|-----|------|-----|-----|----|-----|-----|-----|
|   | Ethe                                                                         | erne | t I | laye | er 2 | V   | 'mwa | re_ | d1: | 8e:0 | с (  | 00:    | 0c:  | 29:  | d1:  | 8e:       | 0c)  | , I | Dst: | : Gi | .ga        | Byt | t_6 | a:9 | a:a | 2 (f | c:  | aa: | 14 | :6a | :9a | :a2 |
|   | Inte                                                                         | erne | t P | rot  | oco  | 1 V | ers  | ion | 4,  | Src  | : 1  | 92.    | 168  | .1.  | 104  | , 0       | st:  | 19  | 92.1 | 168. | 1.1        | L01 |     |     |     |      |     |     |    |     |     |     |
|   | Transmission Control Protocol, Src Port: 60914, Dst Port: 80, Seq: 0, Len: 0 |      |     |      |      |     |      |     |     |      |      |        |      |      |      |           |      |     |      |      |            |     |     |     |     |      |     |     |    |     |     |     |
|   |                                                                              |      |     |      |      |     |      |     |     |      |      |        |      |      |      |           |      |     |      |      |            |     |     |     |     |      |     |     |    |     |     |     |
|   |                                                                              |      |     |      |      |     |      |     |     |      |      |        |      |      |      |           |      |     |      |      |            |     |     |     |     |      |     |     |    |     |     |     |
|   |                                                                              |      |     |      |      |     |      |     |     |      | Laye | er 2 I | Hexa | a de | cima | ıl da     | Ita  |     |      |      |            |     |     |     |     |      |     |     |    |     |     | •   |
|   | 0000                                                                         | fc   | aa  | 14   | 6a   | 9a  | a2   | 00  | 0c  | 29   | d1   | 8e     | 0c   | 08   | 00   | 45        | 00   |     |      | j    |            | )   |     | Ε.  |     |      |     |     |    |     |     |     |
|   | 0010                                                                         | 00   | 3c  | bb   | c5   | 40  | 00   | 40  | 06  | fa   | d8   | сO     | a8   | 01   | 68   | <u>c0</u> | a8   |     | .<.  | .@.( | <u>@</u> . |     |     | n   |     |      |     |     |    |     |     |     |
|   | 0020                                                                         | 01   | 65  | ed   | f2   | 00  | 50   | 8c  | 44  | 36   | e7   | 00     | 00   | 00   | 00   | a0        | 02   | n   | .е.  | P    | . D        | 6   |     |     |     |      |     |     |    |     |     |     |
|   | 0030                                                                         | 72   | 10  | 84   | 4c   | 00  | 00   | 02  | 04  | 05   | b4   | 04     | 02   | 08   | 0a   | 94        | 74   |     | r    | L    |            |     |     | t   |     |      |     |     |    |     |     |     |
|   | 0040                                                                         | fa   | 1a  | 00   | 00   | 00  | 00   | 01  | 03  | 03   | 07   |        |      |      |      |           |      |     |      |      |            |     |     |     |     |      |     |     |    |     |     |     |
|   |                                                                              |      |     |      |      |     |      |     |     |      |      |        |      |      |      |           |      |     |      |      |            |     |     |     |     |      |     |     |    |     |     |     |
|   |                                                                              |      |     |      |      |     |      |     |     |      |      |        |      |      |      |           |      |     |      |      |            |     |     |     |     |      |     |     |    |     |     |     |
|   |                                                                              |      |     |      |      |     |      |     |     |      |      |        |      |      |      |           |      |     |      |      |            |     |     |     |     |      |     |     |    |     |     |     |

## IP Header (Network Layer)

IP header in Wireshark has described the network layer information which is also known as the backbone of the OSI model as it holds Internet Protocol version 4's complete details. Network layer divides data frame into packets and defines its routing path through some hardware devices such as routers, bridges, and switches. These packets are identified through their logical address i.e. source or destination network IP address.

In the image of Wireshark, I have highlighted six most important values which contain vital information of a data packet and this information always flows in the same way as they are encapsulated in the same pattern for each IP header.

Now here, **45** represent IP header length where "4" indicates **IP version 4** and "5" is header length of **5 bits**. while **40** is time to live (**TTL**) of packet and **06** is hex value for **TCP** protocol which means these values changes if anything changes i.e. TTL, Ipv4 and Protocol.

Therefore, you can take help of given below table for examining TTL value for the different operating system.

| Operating System | Hex Value TTL | Decimal value TTL |
|------------------|---------------|-------------------|
| Windows          | 80            | 128               |
| Linux            | 40            | 64                |
| MAC              | 39            | 57                |

Similarly, you can take help of given below table for examining other Protocol value.

| Protocol | Hex Value                | Decimal Value          |
|----------|--------------------------|------------------------|
| ICMP     | 1                        | 1                      |
| ТСР      | w <sup>6</sup> .hackinga | r <sup>6</sup> cles in |
| EGP      | 8                        | 8                      |
| UDP      | 11                       | 17                     |

From given below image you can observe Hexadecimal information of the IP header field and using a given table you can study this value to obtain their original value.

| IP header     | Header | Total Length | TTL    | Protocol   | Source IP     | Destination IP |
|---------------|--------|--------------|--------|------------|---------------|----------------|
| (20 bytes)    | length |              |        |            |               |                |
| Bits Color    | Red    | Orange       | Yellow | Dark Green | Dark Brown    | Black          |
| Hex Value     | 5      | Зc           | 40     | 06         | C0.a8.01.68   | C0.a8.01.65    |
| Decimal value | 5      | 60           | 64     | 6          | 192.168.1.104 | 192.168.1.105  |

The IP header length is always given in form of the bit and here it is 5 bytes which are also minimum IP header length and to make it 20 bytes, multiply 4 with 5 i.e., 20 bytes.

Frame 17: 74 bytes on wire (592 bits), 74 bytes captured (592 bits) on interface 0
 Ethernet II, Src: Vmware\_d1:8e:0c (00:0c:29:d1:8e:0c), Dst: Giga-Byt\_6a:9a:a2 (fc:a)
 Internet Protocol Version 4, Src: 192.168.1.104, Dst: 192.168.1.101 layer 3

Transmission Control Protocol, Src Port: 60914, Dst Port: 80, Seq: 0, Len: 0

|      |    |     |    |     |     |     |    |    |    |    |     |    |    |    |    | _    |                       |
|------|----|-----|----|-----|-----|-----|----|----|----|----|-----|----|----|----|----|------|-----------------------|
| •    |    |     |    |     |     |     |    |    |    |    |     |    |    |    |    | laye | r 3 Hexa decimal data |
| 0000 | fo | ~ ~ | 14 | 60  | 0.0 | - 2 | 00 | 00 | 20 | d1 | 0.0 | 00 | 00 | 00 | 45 | 00   | i ) E                 |
| 0000 | TC | aa  | 14 | 0a  | 9d  | a۷  | 00 | 00 | 29 | uт | oe  | 00 | 00 | 00 | 45 | 00   | ···J···· )···· ⊑·     |
| 0010 | 00 | 3c  | bb | c5  | 40  | 00  | 40 | 06 | fa | d8 | c0  | a8 | 01 | 68 | сO | a8   | .<@.@h                |
| 0020 | 01 | 65  | ed | f2  | 00  | 50  | 8c | 44 | 36 | e7 | 00  | 00 | 00 | 00 | a0 | 02   | .e <mark>P.D 6</mark> |
| 0030 | 72 | 10  | 84 | 4c  | 00  | 00  | 02 | 04 | 05 | b4 | 04  | 02 | 08 | 0a | 94 | 74   | rLt                   |
| 0040 | fa | 1a  | 00 | 00  | 00  | 00  | 01 | 03 | 03 | 07 |     |    |    |    |    |      |                       |
|      |    |     |    |     |     |     |    |    |    |    |     |    |    |    |    |      |                       |
|      |    |     |    | 000 |     |     |    |    |    |    |     |    |    |    |    |      |                       |
|      |    |     |    | U.  |     |     |    |    |    |    |     |    |    |    |    |      |                       |

#### TCP Header (Transport Layer)

Transmission Control Protocol (TCP) and User Datagram Protocol (UDP) and Internet Control Message Protocol (ICMP) are the major protocols as it gives host-to-host connectivity at the Transport Layer of the OSI model. It is also known as Heart of OSI model as it plays a major role in transmitting errors free data.

By examining Network Layer information through Wireshark, we found that here TCP is used for establishing a connection with destination network.

We knew that a computer communicates with another device like a modem, printer, or network server; it needs to handshake with it to establish a connection.

TCP follows Three-Way-Handshakes as describe below:

- A client sends a TCP packet to the server with the SYN flag
- A server responds to the client request with the SYN and ACK flags set.
- Client completes the connection by sending a packet with the ACK flag set

#### Structure of TCP segment

Transmission Control Protocol accepts data from a data stream, splits it into chunks, and adds a TCP header creating a TCP segment. A TCP segment only carries the sequence number of the first byte in the segment.

A TCP segment consists of a segment header and a data section. The TCP header contains mandatory fields and an optional extension field.

| Source Port             | The 16-bit source port number, Identifies the sending port.              |
|-------------------------|--------------------------------------------------------------------------|
| <b>Destination Port</b> | The 16-bit destination port number. Identifies the receiving port        |
| Sequence Number         | The sequence number of the first data byte in this segment. If the       |
|                         | SYN control bit is set, the sequence number is the initial sequence      |
|                         | number (n) and the first data byte is n+1.                               |
| Acknowledgment          | If the ACK control bit is set, this field contains the value of the next |
| Number                  | sequence number that the receiver is expecting to receive.               |
| Data Offset             | The number of 32-bit words in the TCP header. It indicates where the     |
|                         | data begins.                                                             |
| Reserved                | Six bits reserved for future use; must be zero.                          |

| Flags                 | CWR, ECE, URG, ACK, PSH, RST, SYN, FIN                             |
|-----------------------|--------------------------------------------------------------------|
| Window                | Used in ACK segments. It specifies the number of data bytes,       |
|                       | beginning with the one indicated in the acknowledgment number      |
|                       | field that the receiver (the sender of this segment) is willing to |
|                       | accept.                                                            |
| Checksum              | The 16-bit one's complement of the one's complement sum of all 16- |
|                       | bit words in a pseudo-header, the TCP header, and the TCP data.    |
|                       | While computing the checksum, the checksum field itself is         |
|                       | considered zero.                                                   |
| <b>Urgent Pointer</b> | Points to the first data octet following the urgent data. Only     |
|                       | significant when the URG control bit is set.                       |
| Options               | Just as in the case of IP datagram options, options can be either: |
|                       | – A single byte containing the option number                       |
|                       | – A variable length option in the following format                 |
| Padding               | The TCP header padding is used to ensure that the TCP header ends  |
|                       | and data begins on a 32-bit boundary. The padding is composed of   |
|                       | zeros.                                                             |
|                       |                                                                    |

# Different Types of TCP flags

TCP flags are used within TCP header as these are control bits that specify particular connection states or information about how a packet should be set. TCP flag field in a TCP segment will help us to understand the function and purpose of any packet in the connection.

| List of flags | Description                                                                       | Decimal Value | Hex Value |
|---------------|-----------------------------------------------------------------------------------|---------------|-----------|
| CWR           | Congestion Window Reduced (CWR) flag is set by                                    | 128           | 80        |
|               | the sending host to shows that it received a TCP<br>segment with the ECE flag set |               |           |
| ECE           | ECN-Echo indicate that the TCP peer is ECN<br>capable during 3-way handshake      | 64            | 40        |
| URG           | Indicates that the urgent pointer field is<br>significant in this segment.        | 32            | 20        |
| АСК           | Indicates that the acknowledgment field is<br>significant in this segment.        | 16            | 10        |
| PSH           | Push function to transfer data                                                    | 08            | 08        |
| RST           | Resets the connection.                                                            | 04            | 04        |
| SYN           | Synchronizes the sequence numbers.                                                | 02            | 02        |
| FIN           | Last packet from sender which means there is no more data.                        | 01            | 01        |
| NS            | Nonce Sum flag used for concealment protection.                                   | 00            | 00        |

From given below image you can observe Hexadecimal information of TCP header field and using the given table you can study this value to obtain their original value.

Sequence and acknowledgment numbers are is a major part of TCP, and they act as a way to guarantee that all data is transmitted consistently since all data transferred through a TCP connection must be acknowledged by the receiver in a suitable way. When an acknowledgment is not received, then the sender will again send all data that is unacknowledged.

| TCP Header       | Bits Color   | Hex Value   | Decimal value |
|------------------|--------------|-------------|---------------|
| Source Port      | Pink         | ed f2       | 60914         |
| Destination Port | Lemon Yellow | 00 50       | 80            |
| (HTTP)           |              |             |               |
| Sequence Number  | Dark Brown   | 8c 44 36 e7 | 2353280743    |
| Acknowledgment   | Grey         | 00 00 00 00 | 0             |
| Number           |              |             |               |
| Flag (SYN)       | Dark Yellow  | 02          | 02            |
| Window size      | Green        | 72 10       | 29,200        |
| Checksum         | Orange       | 84 4c       | 33,868        |
| Urgent Pointer   | Light Brown  | 00 00       | 00            |
| Options          | Red          | *           | *             |

| ) ) | Fran<br>Ethe<br>Inte | ne 1<br>erne<br>erne | 7:<br>t I<br>t P | 74<br>I,<br>rot | byt<br>Src | es<br>: V<br>l V | on<br>mwa<br>ers | wir<br>re_<br>ion | e (5<br>d1:8 | 592<br>3e:0<br>Src | bit<br>)c (<br>:: 1 | s),<br>00:<br>92. | 74<br>0c:<br>168 | by<br>29: | tes<br>d1:<br>104 | ca<br>8e:<br>, D | ptu<br>0c)<br>st:<br>t P | red<br>, D<br>19 | (592<br>st: (<br>2.168 | 2 bi<br>Giga<br>B.1 | its)<br>a-By<br>.101 | on<br>t_6a | inte<br>:9a: | erfa<br>:a2 |
|-----|----------------------|----------------------|------------------|-----------------|------------|------------------|------------------|-------------------|--------------|--------------------|---------------------|-------------------|------------------|-----------|-------------------|------------------|--------------------------|------------------|------------------------|---------------------|----------------------|------------|--------------|-------------|
|     | ויימו                | 131111               | .331             | .011            | U          |                  |                  | ha                | ick          | in                 | ja                  |                   | die              | S         | 'n                | 03               | L F                      |                  | . 00,                  | , 30                | зЧ÷                  | layer      |              | 0           |
| 4   |                      |                      |                  |                 |            |                  |                  |                   |              |                    |                     |                   |                  |           |                   |                  |                          |                  |                        |                     |                      |            |              |             |
|     | 0000                 | fc                   | aa               | 14              | 6a         | 9a               | a2               | 00                | 0c           | 29                 | d1                  | 8e                | 0c               | 08        | 00                | 45               | 00                       |                  | j.                     |                     | ).                   | E          |              |             |
|     | 0010                 | 00                   | Зc               | bb              | c5         | 40               | 00               | 40                | 06           | fa                 | d8                  | c0                | a8               | 01        | 68                | c0               | a8                       |                  | .<@                    | .@.                 |                      | h.         |              |             |
|     | 0020                 | 01                   | 65               | ed              | f2         | 00               | 50               | 8c                | 44           | 36                 | e7                  | 90                | 00               | 00        | 00                | a0               | 02                       |                  | .e                     | P.D                 | 6.                   |            |              |             |
|     | 0030                 | 72                   | 10               | 84              | 4c         | 00               | 00               | 02                | 04           | 05                 | b4                  | 04                | 02               | 08        | 0a                | 94               | 74                       | 1                | гL.                    |                     |                      |            | t            |             |
|     | 0040                 | fa                   | 1a               | 00              | 00         | 00               | 00               | 01                | 03           | 03                 | 07                  |                   |                  |           |                   |                  |                          |                  |                        |                     |                      |            |              |             |
|     |                      |                      |                  |                 | N          | M                | W                | ha                | <b>rck</b>   | ine                | a                   | laye              | er 4             | Hexa      | deo               | ima              | l da                     | ta               |                        |                     |                      |            |              |             |

Using given below table you can read Hex value of other Port Number and their Protocol services. Although these services operate after getting acknowledgment from the destination network and explore at application layer OSI model.

In this way, you can examine every layer of Wireshark for Network Packet Forensic.

| Ports Number | Services | Hex Value | Decimal Value |
|--------------|----------|-----------|---------------|
| 21           | FTP      | 15        | 21            |
| 22           | SSH      | 16        | 22            |
| 23           | Telnet   | 17        | 23            |
| 25           | SMTP     | 19        | 25            |
| 53           | DNS      | 35        | 53            |
| 80           | HTTP     | 50        | 80            |

# Password Sniffing

Because clear text protocols do not encrypt communication, all data, including passwords, is visible to the naked eye. Anyone who is in a position to see the communication (for example, a man in the middle) can eventually see everything.

In the sections that follow, we'll take a closer look at these protocols and see examples of captured passwords using Wireshark.

# Capture HTTP Password

No introduction is certainly needed for the Hypertext Transfer Protocol (HTTP). It usually works on port 80/TCP, and as it is a text protocol, it does not give the communication parties much or no privacy. Anyone who's able to communicate can catch everything, including passwords, via that channel.

While all major browser vendors have made considerable efforts to prevent the use of HTTP as far as possible, during penetration testing, HTTP can be used on internal media.

Here is an example of login credentials captured in a POST request in an HTTP communication:

| 📕 http password.pcapn                                                                                                    | g                                                                                                    |                                                      | - 🗆 X                                                                                                    |
|----------------------------------------------------------------------------------------------------|----------------------------------------------------------------------------------------------------|------------------------------------------------------|----------------------------------------------------------------------------------------------------|
| File Edit View Go                                                                                                    | Capture Analyze Stat                                                                                                    | stics Telephony Wireless Tools Help                  |                                                                                                    |
|                                                                                                    | 🎗 🔂 🍳 👄 🔿 🕾                                                                                                    | T 4 📃 🗏 Q Q Q 🎹                                      |                                                                                                    |
| http                                                                                                    |                                                                                                    |                                                      | +                                                                                                    |
| Source                                                                                                    | Destination                                                                                                    | Protocol Length Info                                 |                                                                                                    |
| 192.168.0.100                                                                                                    | 224.0.0.251                                                                                                    | MDNS 152 Standard guery 0x0041 PTR %9E5E7C8F4798952  | 26C9BCD95D24084F6F0B27C                                                                                                    |
| 192.168.0.104                                                                                                    | 224.0.0.251                                                                                                    | MDNS 437 Standard guery response 0x0000 PTR Y-Series | -896e8e3a4462f9a459a9f                                                                                                    |
| 192.168.0.104                                                                                                    | 224.0.0.251                                                                                                    | MDNS 404 Standard guery response 0x0000 PTR Y-Series | -896e8e3a4462f9a459a9f                                                                                                    |
| 192.168.0.104                                                                                                    | 224.0.0.251                                                                                                    | MDNS 389 Standard query response 0x0000 PTR Y-Series | -896e8e3a4462f9a459a9f                                                                                                    |
| 192.168.0.1                                                                                                    | 224.0.0.1                                                                                                    | IGMPv3 60 Membership Query, general                  |                                                                                                    |
| 192.168.0.107                                                                                                    | 18.192.172.30                                                                                                    | TCP 74 52356 → 80 [SYN] Seq=0 Win=64240 Len=0 MSS=   | 1460 SACK_PERM=1 TSval                                                                                                    |
| 18.192.172.30                                                                                                    | 192.168.0.107                                                                                                    | TCP 74 80 → 52356 [SYN, ACK] Seq=0 Ack=1 Win=28960   | ) Len=0 MSS=1440 SACK_F                                                                                                    |
| 192.168.0.107                                                                                                    | 18.192.172.30                                                                                                    | TCP 66 52356 → 80 [ACK] Seq=1 Ack=1 Win=64256 Len=   | 0 TSval=2163476701 TSe                                                                                                    |
| 192.168.0.107                                                                                                    | 18.192.172.30                                                                                                    | HTTP 605 POST /userinfo.php HTTP/1.1 (application/x  | (-www-form-urlencoded)                                                                                                    |
| 18.192.172.30                                                                                                    | 192.168.0.107                                                                                                    | TCP 66 80 → 52356 [ACK] Seq=1 ACK=540 Win=30208 Le   | n=0 ISVal=//33//626 IS                                                                                                    |
| 18.192.172.30                                                                                                    | 192.168.0.107                                                                                                    | HTTP 342 HTTP/1.1 302 Found (text/html)              |                                                                                                    |
| 192.168.0.107                                                                                                    | 18.192.172.30                                                                                                    | TCP 66 52356 → 80 [ACK] Seq=540 Ack=277 Win=64128    | Len=0 TSval=2163476852                                                                                                    |
| 192 168 0 107                                                                                                    | 18 192 172 30                                                                                                    | HTTP 460 GET /login nhn HTTP/1 1                     |                                                                                                    |
| <pre>Wireshark · Packet 4 Accept-Lang Accept-Enco Content-Typ Content-Len Origin: htt Connection: Referer: ht Upgrade-Ins \r\n [Full reque [HTTP reque [HTTP reque File Data:</pre> | <pre>002 http password.pcapng<br/>uage: en-US,en;q=0.5\<br/>ding: gzip, deflate\r<br/>e: application/x-www-<br/>gth: 36\r\n<br/>p://testphp.vulnweb.c<br/>keep-alive\r\n<br/>tp://testphp.vulnweb.<br/>ecure-Requests: 1\r\n<br/>st URI: http://testph<br/>st 1/2]<br/>n frame: 404]<br/>st in frame: 406]<br/>36 bytes<br/>Encoded: application/<br/>"uname" = "vijaymehta<br/>me<br/>ijaymehta<br/>"pass" = "maxelladivi<br/>s<br/>axelladiviner</pre> | <pre> × 1232 .251 .251</pre>                         | Len=0 TSval=773377641<br>for any sources<br>Len=0 TSval=216347700<br>:64128 Len=0 TSval=2162<br>Len=0 TSval=773377812<br>:31232 Len=0 TSval=7733<br>Len=0 TSval=216347868<br>.250 for any sources<br>for any sources<br><b>&gt;</b> |
| <                                                                                                    |                                                                                                    | >                                                    |                                                                                                    |

Monitoring HTTPS packets over SSL or TLS

### Dissect HTTPS Packet Captures

Open the provided HTTPS/TLS.pcapng file. Where you can see

- The 3-way handshake is happening
- Hello from SSL Client and the ACK from server
- Server Hello and then ACK
- Exchanging some key and Cipher information
- Started Exchanging Data

| File                                                                               | Edit View Go Ca                                                                                          | pture Analyze Statis                                           | stics Telephony Wireless                                                                          | Tools Help                             |                                                  |          |
|------------------------------------------------------------------------------------|----------------------------------------------------------------------------------------------------|----------------------------------------------------------------|---------------------------------------------------------------------------------------------------|----------------------------------------|--------------------------------------------------|----------|
|                                                                                    | 🧟 🖲 📙 🗟 🗙                                                                                                | 🔓 🔍 🗢 🗢 🗟                                                      | Ŧ 🕹 📃 🗏 🔍 Q                                                                                       | €, ₩                                   |                                                  |          |
| Арр                                                                                | ly a display filter <ctrl-< td=""><td>/&gt;</td><td></td><td></td><td><b>•</b></td><td>• +</td></ctrl-<> | />                                                             |                                                                                                   |                                        | <b>•</b>                                         | • +      |
| No.                                                                                | Time                                                                                                    | Source                                                         | Destination                                                                                       | Protocol Length Info                   |                                                  | ^        |
| _                                                                                  | 1 0.000000                                                                                               | 127.0.0.1                                                      | 127.0.0.1                                                                                         | TCP 74 38713 → 4                       | 443 [SYN] Seq=0 Win=32767 Len=0 MSS=16396 SAG    | 5        |
|                                                                                    | 2 0.000021                                                                                               | 127.0.0.1                                                      | 127.0.0.1                                                                                         | TCP 74 443 → 387                       | 713 [SYN, ACK] Seq=0 Ack=1 Win=32767 Len=0 MS    | 5        |
|                                                                                    | 3 0.000037                                                                                               | 127.0.0.1                                                      | 127.0.0.1                                                                                         | TCP 66 38713 → 4                       | 443 [ACK] Seg=1 Ack=1 Win=32767 Len=0 TSval=5    | 5        |
|                                                                                    | 4 0.000158                                                                                               | 127.0.0.1                                                      | 127.0.0.1                                                                                         | SSLv2 171 Client He                    | 2110 -                                           |          |
|                                                                                    | 5 0.000178                                                                                               | 127.0.0.1                                                      | 127.0.0.1                                                                                         | TCP 66 443 → 387                       | 713 [ACK] Seq=1 Ack=106 Win=32767 Len=0 TSva]    | 1        |
|                                                                                    | 6 0.002160                                                                                               | 127.0.0.1                                                      | 127.0.0.1                                                                                         | SSLv3 995 Server He                    | ello, Certificate, Server Hello Done 🔫 🗕         |          |
|                                                                                    | 7 0.002609                                                                                               | 127.0.0.1                                                      | 127.0.0.1                                                                                         | TCP 66 38713 → 4                       | 443 [ACK] Seq=106 Ack=930 Win=32767 Len=0 TSv    | /        |
|                                                                                    | 8 2.808933                                                                                               | 127.0.0.1                                                      | 127.0.0.1                                                                                         | SSLv3 278 Client Ke                    | ey Exchange, Change Cipher Spec, Encrypted Ha    | а        |
|                                                                                    | 9 2.822770                                                                                               | 127.0.0.1                                                      | 127.0.0.1                                                                                         | SSLv3 141 Change Ci                    | ipher Spec, Encrypted Handshake Message          |          |
|                                                                                    | 10 2.822809                                                                                              | 127.0.0.1                                                      | 127.0.0.1                                                                                         | TCP 66 38713 → 4                       | 143 [ACK] Seq=318 Ack=1005 Win=32767 Len=0 TS    | 5        |
|                                                                                    | 11 2.833071                                                                                              | 127.0.0.1                                                      | 127.0.0.1                                                                                         | SSLv3 503 Applicati                    | ion Data 🔫——                                     |          |
|                                                                                    | 12 2.873275                                                                                              | 127.0.0.1                                                      | 127.0.0.1                                                                                         | TCP 66 443 → 387                       | 713 [ACK] Seq=1005 Ack=755 Win=32767 Len=0 TS    | 5        |
|                                                                                    | 13 2.938485                                                                                              | 127.0.0.1                                                      | 127.0.0.1                                                                                         | SSLv3 103 Encrypted                    | d Handshake Message                              |          |
|                                                                                    | 14 2.938750                                                                                              | 127.0.0.1                                                      | 127.0.0.1                                                                                         | SSLv3 183 Encrypted                    | d Handshake Message                              |          |
|                                                                                    | 15 2.938761                                                                                              | 127.0.0.1                                                      | 127.0.0.1                                                                                         | TCP 66 443 → 387                       | 713 [ACK] Seq=1042 Ack=872 Win=32767 Len=0 TS    | 5        |
|                                                                                    | 16 2.938999                                                                                              | 127.0.0.1                                                      | 127.0.0.1                                                                                         | SSLv3 1073 Encrypted                   | d Handshake Message, Encrypted Handshake Mess    | 5.       |
|                                                                                    | 17 2.940026                                                                                              | 127.0.0.1                                                      | 127.0.0.1                                                                                         | SSLv3 337 Encrypted                    | d Handshake Message, Change Cipher Spec, Encr    | -        |
|                                                                                    | 18 2.943406                                                                                              | 127.0.0.1                                                      | 127.0.0.1                                                                                         | SSLv3 172 Change Ci                    | upher Spec, Encrypted Handshake Message          |          |
|                                                                                    | 19 2.944825                                                                                              | 127.0.0.1                                                      | 127.0.0.1                                                                                         | SSLv3 5756 Applicati                   | ion Data, Application Data                       | <b>_</b> |
| <                                                                                  |                                                                                                    |                                                                |                                                                                                   |                                        | >                                                |          |
| <ul> <li>&gt; Fra</li> <li>&gt; Eth</li> <li>&gt; Int</li> <li>&gt; Tra</li> </ul> | ame 11: 503 bytes<br>mernet II, Src: 00<br>ternet Protocol Ve                                            | on wire (4024 bits<br>:00:00_00:00:00 (0<br>rsion 4, Src: 127. | ), 503 bytes captured<br>0:00:00:00:00:00), Dst<br>0.0.1, Dst: 127.0.0.1<br>1: 38713 Dst Port: 40 | (4024 bits)<br>: 00:00:00_00:00:00 (00 | 0:00:00:00:00)                                   |          |
|                                                                                    | ansmort Laver Secu                                                                                       | rity                                                           | c. 56/15, DSC POLC. 4-                                                                            | +5, 364. 310, ACK. 1003,               | , Len. 457                                       |          |
| -                                                                                  | insport cuyer seeu                                                                                       |                                                                |                                                                                                   |                                        |                                                  |          |
|                                                                                    |                                                                                                    |                                                                |                                                                                                   |                                        |                                                  |          |
| 0000                                                                               | 00 00 00 00 00 00                                                                                        | 0 00 00 00 00 00 0                                             | 00 08 00 45 00                                                                                    | · · · · · · · · · E ·                  |                                                  | ^        |
| 0010                                                                               | 01 e9 49 72 40 0                                                                                         | 0 40 06 f1 9a 7f (                                             | 30 00 01 7f 00Ir@                                                                                 | ) - @                                  |                                                  |          |
| 0020                                                                               | 00 01 97 39 01 bl                                                                                        | b 78 8c 3a d4 78                                               | c5 28 c5 80 18 ···9·                                                                              | ·x· :·x·(···                           |                                                  |          |
| 0030                                                                               | 7f ff ff dd 00 00                                                                                        | 0 01 01 08 0a 1f 9                                             | 53 7c 14 1f 53 ·····                                                                              | ····s ··s                              |                                                  |          |
| 0040                                                                               | hc Ac 9a 84 d7 b                                                                                         | 1 DV 4a C3 3e 9d .<br>9 99 9c - 21 19 <del>f</del> e -         | ///8/01/20/04  ····                                                                               | ···J ·>·WX·,·                          |                                                  |          |
| 0050                                                                               | 77 fb 72 42 4f a                                                                                         | d 50 4a d0 aa 6f :                                             | a 44 6c 62 94 wir80                                                                               | Pl ··o·Dlb·                            |                                                  |          |
| 0070                                                                               | 1b c5 fe e9 1c 5                                                                                         | e de 85 0b 0e 05 0                                             | e4 18 6e d2 d3 ·····                                                                              | ^n                                     |                                                  |          |
| 0.7                                                                                | a                                                                                                    |                                                                |                                                                                                   |                                        |                                                  | ~        |
| 02                                                                                 | rsasnakeoil2.cap                                                                                         |                                                                |                                                                                                   |                                        | Packets: 58 · Displayed: 58 (100.0%) Profile: De | efault 🔡 |

Then, if we click on any application data, that data is unreadable to us. However, with Wireshark, we can decrypt that data... all we need is the server's Private Key. *Don't worry we have already provided the key along with the PCAP file.* 

| Fi | le l | Edit View Go Cap                                                                                | ture Analyze Statist | tics Telephony Wireless | Tools    | Help    |                                                    |
|----|------|-------------------------------------------------------------------------------------------------|----------------------|-------------------------|----------|---------|----------------------------------------------------|
|    |      | 🧕 🖲 📙 🛅 🗙                                                                                       | 📓 🔍 🗢 🔿 🗟            | ፻ ୬ 📃 🗏 € ୧             | Q 🎹      |         |                                                    |
|    | App  | ly a display filter <ctrl- <="" td=""><td>&gt;</td><td></td><td></td><td></td><td></td></ctrl-> | >                    |                         |          |         |                                                    |
| No |      | Time                                                                                            | Source               | Destination             | Protocol | Length  | Info                                               |
|    |      | 1 0.000000                                                                                      | 127.0.0.1            | 127.0.0.1               | TCP      | 74      | 38713 → 443 [SYN] Seq=0 Win=32767 Len=             |
|    |      | 2 0.000021                                                                                      | 127.0.0.1            | 127.0.0.1               | тср      | 74      | 443 $\rightarrow$ 38713 [SYN, ACK] Seq=0 Ack=1 Win |
|    |      | 3 0.000037                                                                                      | 127.0.0.1            | 127.0.0.1               | тср      | 66      | 38713 → 443 [ACK] Seq=1 Ack=1 Win=3276             |
|    |      | 4 0.000158                                                                                      | 127.0.0.1            | 127.0.0.1               | SSLv2    | 171     | Client Hello                                       |
|    |      | 5 0.000178                                                                                      | 127.0.0.1            | 127.0.0.1               | TCP      | 66      | 443 → 38713 [ACK] Seq=1 Ack=106 Win=32             |
|    |      | 6 0.002160                                                                                      | 127.0.0.1            | 127.0.0.1               | SSLv3    | 995     | Server Hello, Certificate, Server Hello            |
|    |      | 7 0.002609                                                                                      | 127.0.0.1            | 127.0.0.1               | TCP      | 66      | 38713 → 443 [ACK] Seq=106 Ack=930 Win=             |
|    |      | 8 2.808933                                                                                      | 127.0.0.1            | 127.0.0.1               | SSLv3    | 278     | Client Key Exchange, Change Cipher Spe             |
|    |      | 9 2.822770                                                                                      | 127.0.0.1            | 127.0.0.1               | SSLv3    | 141     | Change Cipher Spec, Encrypted Handshak             |
|    |      | 10 2.822809                                                                                     | 127.0.0.1            | 127.0.0.1               | TCP      | 66      | 38713 → 443 [ACK] Seq=318 Ack=1005 Win             |
|    |      | 11 2.833071                                                                                     | 127.0.0.1            | 127.0.0.1               | SSLv3    | 503     | Application Data                                   |
|    |      | 12 2.873275                                                                                     | 127.0.0.1            | 127.0.0.1               | тср      | 66      | 443 → 38713 [ACK] Seq=1005 Ack=755 Win             |
|    |      | 13 2.938485                                                                                     | 127.0.0.1            | 127.0.0.1               | SSLv3    | 103     | Encrypted Handshake Message                        |
|    |      | 14 2.938750                                                                                     | 127.0.0.1            | 127.0.0.1               | SSLv3    | 183     | Encrypted Handshake Message                        |
|    |      | 15 2.938761                                                                                     | 127.0.0.1            | 127.0.0.1               | TCP      | 66      | 443 → 38713 [ACK] Seq=1042 Ack=872 Win             |
|    |      | 16 2.938999                                                                                     | 127.0.0.1            | 127.0.0.1               | SSLv3    | 1073    | Encrypted Handshake Message, Encrypted             |
|    |      | 17 2.940026                                                                                     | 127.0.0.1            | 127.0.0.1               | SSLv3    | 337     | Encrypted Handshake Message, Change Ci             |
|    |      | 18 2.943406                                                                                     | 127.0.0.1            | 127.0.0.1               | SSLv3    | 172     | Change Cipher Spec, Encrypted Handshak             |
|    |      | 19 2.944825                                                                                     | 127.0.0.1            | 127.0.0.1               | SSLv3    | 5756    | Application Data, Application Data                 |
| <  |      |                                                                                                 |                      |                         |          |         |                                                    |
| >  | Fra  | ame 11: 503 bytes o                                                                             | n wire (4024 bits)   | , 503 bytes captured    | (4024 b  | its)    |                                                    |
| >  | Eth  | hernet II, Src: 00:                                                                             | 00:00_00:00:00 (00   | :00:00:00:00:00), Dst   | : 00:00  | :00_00  | :00:00 (00:00:00:00:00)                            |
| >  | Int  | ternet Protocol Ver                                                                             | sion 4, Src: 127.0   | .0.1, Dst: 127.0.0.1    |          |         |                                                    |
| >  | Tra  | ansmission Control                                                                              | Protocol, Src Port   | : 38713, Dst Port: 44   | 3, Seq:  | 318, /  | Ack: 1005, Len: 437                                |
| ~  | Tra  | ansport Layer Secur                                                                             | ity                  |                         |          |         |                                                    |
|    | ~    | SSLv3 Record Layer                                                                              | : Application Data   | Protocol: Applicatio    | n Data   |         |                                                    |
|    |      | Content Type: A                                                                                 | pplication Data (2   | 3)                      |          |         |                                                    |
|    |      | Version: SSL 3.                                                                                 | 0 (0x0300)           |                         |          |         |                                                    |
|    |      | Length: 432                                                                                     |                      |                         |          |         |                                                    |
|    |      | Encrypted Appli                                                                                 | cation Data: 4ac33   | e9d7778012cb4bc4c9a84   | d7b9900a | :2110f0 | fa007c16bb77fb72424fad504ad0aa6f…                  |
|    | I    |                                                                                                 |                      |                         |          |         |                                                    |
|    |      |                                                                                                 |                      |                         |          |         |                                                    |

To Decrypt the Encrypted Application Data over TLS or SSL Navigate to

Edit > Preference > Protocol > TLS

| Thread A<br>Thrift<br>Tibia<br>TIME<br>TIPC<br>TIPC<br>TIVOConnect<br>TLS<br>TNS<br>Token-Ring<br>TPCP<br>TPKT<br>TPM2.0<br>TPNCP<br>TPKT<br>TPM2.0<br>TPNCP<br>TSDNS<br>TSP<br>TTE<br>TURNCHANI'<br>TURNCHANI'<br>TURNCHANI'<br>TURNCHANI'<br>TURNCHANI'<br>TUXEDO<br>TZSP<br>UA3G<br>UASIP<br>UAUDP<br>UBDP | Transport Layer Security         RSA keys list       Edit         TLS debug file       Browse         Reassemble TLS records spanning multiple TCP segments       Reassemble TLS Application Data spanning multiple TLS records         Message Authentication Code (MAC), ignore "mac failed"       Pre-Shared Key         (Pre)-Master-Secret log filename       Browse |
|----------------------------------------------------------------------------------------------------|----------------------------------------------------------------------------------------------------|
| >                                                                                                    |                                                                                                    |
|                                                                                                    |                                                                                                    |

And add these values

IP address: 127.0.0.1

**Port: 443** 

Key File:

| 4 |    | TLS Decry | pt   |          |                                                      |         |                | ×                 |
|---|----|-----------|------|----------|------------------------------------------------------|---------|----------------|-------------------|
|   | IP | address   | Port | Protocol | Key File                                             | Passv   | vord           |                   |
|   |    | 127.0.0.1 | 443  | http     | C:/Users/vijvi/OneDrive/Desktop/HTTPSTLS/HTTPSTLS.ke | y       |                |                   |
|   |    |           |      |          |                                                      |         | J              |                   |
|   |    |           |      |          |                                                      |         |                |                   |
|   |    |           |      |          |                                                      |         |                |                   |
|   |    |           |      |          |                                                      |         |                |                   |
|   |    |           |      |          |                                                      |         |                |                   |
|   |    |           |      |          |                                                      |         |                |                   |
|   |    |           |      |          |                                                      |         |                |                   |
|   |    |           |      |          |                                                      |         |                |                   |
|   |    |           |      |          |                                                      |         |                |                   |
|   |    |           |      |          |                                                      |         |                |                   |
|   |    |           |      |          | 1                                                    |         |                |                   |
|   | +  | – P       | ^    | \[       | <u>C: Users (vijvi)</u>                              | AppData | a (Roaming  Wi | resharkijssi keys |
|   |    |           |      |          | OK Copy from                                         | m       | Cancel         | Help              |

#### Hurray!!! As you can see, we have Successfully decrypted the Data over the TLS.

| F  | ile Edit | View           | Go Cap                                                                                                    | oture  | Analyz   | e Sta   | atistics | Teleph     | iony V    | Wireles | s Tools | Help     |                  |           |         |         |         |          |        |   |   |
|----|----------|----------------|----------------------------------------------------------------------------------------------------|--------|----------|---------|----------|------------|-----------|---------|---------|----------|------------------|-----------|---------|---------|---------|----------|--------|---|---|
|    |          |                | 010                                                                                                    | C      | ۹ 듣      | ⇒ ≦     | 2        |            |           | Ð, Q    | Q 🎹     |          |                  |           |         |         |         |          |        |   |   |
|    | Apply a  | display filter | <ctrl- <="" td=""><td>&gt;</td><td></td><td></td><td></td><td></td><td></td><td></td><td></td><td></td><td></td><td></td><td></td><td></td><td></td><td></td><td>-</td><td>•</td><td>+</td></ctrl-> | >      |          |         |          |            |           |         |         |          |                  |           |         |         |         |          | -      | • | + |
| No | ).       | Time           |                                                                                                    | Sourc  | e        |         | De       | stination  |           |         | Protoc  | ol Leng  | th Info          |           |         |         |         |          |        |   |   |
|    | 26       | 2.964819       | Э                                                                                                    | 127.   | 0.0.1    |         | 12       | 7.0.0.1    | 1         |         | TCP     |          | 56 443 → 38      | 714 [ACK] | Seg=1   | Ack=12  | 21 Win: | =32767 L | .en=0  | 1 |   |
|    | 27       | 2.992274       | 4 1//1                                                                                                    | 127.   | 0.0.1    |         | 12       | 7.0.0.1    | es.       |         | SSLv3   | 2        | 20 Server H      | ello, Cha | nge Ci  | oher Sp | bec, Fi | inished  |        |   |   |
|    | 28       | 2 992313       | 2                                                                                                    | 127    | 0 0 1    |         | 12       | 7 0 0      | 1         |         | тср     |          | <u>6 38714</u> → | 443 [ACK] | Seg=1   | 21 Ack  | 155 W   | in=32767 | 7 Len= |   |   |
| 4  | 29       | 2.992855       | 5                                                                                                    | 127.   | 0.0.1    |         | 12       | 7.0.0.1    | 1         |         | HTTP    | 5        | 52 GET /ico      | ns/debiar | /openlo | ogo-25. | jpg H   | TTP/1.1  |        |   |   |
| 4  | 30       | 2.99350        | 1                                                                                                    | 127.   | 0.0.1    |         | 12       | 7.0.0.     | 1         |         | HTTP    | 5        | 96 HTTP/1.1      | 404 Not   | Found   | (text/  | /html)  |          |        |   |   |
| ~  | 31       | 2.993840       | а                                                                                                    | 127.   | 0.0.1    |         | 12       | 7.0.0.1    | 1         |         | HTTP    | 4        | 71 GET /ico      | ns/apache | pb.png  | g HTTP/ | 1.1     |          |        |   |   |
|    | 32       | 2.994179       | Э                                                                                                    | 127.   | 0.0.1    |         | 12       | 7.0.0.     | 1         |         | HTTP    | 18       | 28 HTTP/1.1      | 200 OK    | (PNG)   | -       |         |          |        |   |   |
| Т  | 33       | 3.004256       | 5                                                                                                    | 127.   | 0.0.1    |         | 12       | 7.0.0.     | 1         |         | TCP     |          | 56 443 → 38      | 713 [ACK] | Seq=78  | 845 Ack | =1548   | Win=327  | 767 Le | 2 |   |
|    | 34       | 3.033250       | 3                                                                                                    | 127.   | 0.0.1    |         | 12       | 7.0.0.     | 1         |         | TCP     |          | 56 38714 →       | 443 [ACK] | Seq=1   | 022 Ack | =2447   | Win=327  | 767 Le | - |   |
| Т  | 35       | 3.501643       | 3                                                                                                    | 127.   | 0.0.1    |         | 12       | 7.0.0.     | 1         |         | HTTP    | 5        | 88 HTTP/1.1      | 404 Not   | Found   | (text/  | (html)  |          |        |   |   |
| ł  | 36       | 3.507003       | 1                                                                                                    | 127.   | 0.0.1    |         | 12       | 7.0.0.     | 1         |         | HTTP    | 4        | 39 GET /fav      | icon.ico  | HTTP/1  | .1      |         |          |        |   |   |
| ł  | 37       | 3.507543       | 1                                                                                                    | 127.   | 0.0.1    |         | 12       | 7.0.0.     | 1         |         | HTTP    | 5        | 30 HTTP/1.1      | 404 Not   | Found   | (text/  | /html)  |          |        |   |   |
| Т  | 38       | 3.507555       | 5                                                                                                    | 127.   | 0.0.1    |         | 12       | 7.0.0.     | 1         |         | TCP     | (        | 6 38714 →        | 443 [ACK] | Seq=13  | 395 Ack | =2961   | Win=327  | 767 Le |   |   |
|    | 39       | 3.541174       | 4                                                                                                    | 127.   | 0.0.1    |         | 12       | 7.0.0.     | 1         |         | TCP     |          | 6 38713 →        | 443 [ACK] | Seq=1   | 548 Ack | =8367   | Win=327  | 767 Le | 2 |   |
| Т  | 40       | 6.037880       | 9                                                                                                    | 127.   | 0.0.1    |         | 12       | 7.0.0.     | 1         |         | HTTP    | 5        | l1 GET /tes      | t HTTP/1. | 1       |         |         |          |        |   |   |
| Т  | 41       | 6.037932       | 2                                                                                                    | 127.   | 0.0.1    |         | 12       | 7.0.0.     | 1         |         | TCP     |          | 56 443 → 38      | 713 [ACK] | Seq=83  | 367 Ack | (=1993  | Win=327  | 767 Le | 2 |   |
|    | 42       | 6.041185       | 5                                                                                                    | 127.   | 0.0.1    |         | 12       | 7.0.0.     | 1         |         | HTTP    | 6        | 4 HTTP/1.1       | 301 Move  | d Perma | anently | / (tex  | kt/html) | )      |   |   |
|    | 43       | 6.041367       | 7                                                                                                    | 127.   | 0.0.1    |         | 12       | 7.0.0.     | 1         |         | TCP     |          | 56 38713 →       | 443 [ACK] | Seq=19  | 993 Ack | (=8945  | Win=327  | 767 Le |   |   |
|    | 44       | 6.088943       | 3                                                                                                    | 127.   | 0.0.1    |         | 12       | 7.0.0.     | 1         |         | HTTP    | 5        | l1 GET /tes      | t/ HTTP/1 | .1      |         |         |          |        |   | - |
| <  |          |                |                                                                                                    |        |          |         |          |            |           |         |         |          |                  |           |         |         |         |          | >      |   |   |
| ~  | Trans    | port Lave      | er Secur                                                                                                    | itv    |          |         |          |            |           |         |         |          |                  |           |         |         |         |          |        |   |   |
|    | ✓ ssi    | .v3 Recor      | d Layer                                                                                                    | ·: Apr | olicati  | ion Da  | ata Pr   | otocol     | : http    | -over   | -tls    |          |                  |           |         |         |         |          |        |   |   |
|    |          | Content        | Type: A                                                                                                    | pplic  | ation    | Data    | (23)     |            |           |         |         |          |                  |           |         |         |         |          |        |   |   |
|    |          | Version:       | SSL 3.                                                                                                    | 0 (0)  | (0300)   |         |          |            |           |         |         |          |                  |           |         |         |         |          |        |   |   |
|    |          | Length:        | 344                                                                                                    |        |          |         |          |            |           |         |         |          |                  |           |         |         |         |          |        |   |   |
|    |          | Encrypte       | d Appli                                                                                                    | catio  | on Data  | a: 1aa  | ab72a9   | 9faeed     | 998838    | fdc3f   | 8262708 | 2e5b3a   | a7b4b71158       | 317031287 | eba13cb | dc3adb  | bd      |          |        |   |   |
|    |          | [Applica       | tion Da                                                                                                    | ta Pr  | rotocol  | l: htt  | tp-ove   | r-tls]     |           |         |         |          |                  |           |         |         |         |          |        |   |   |
|    | TLS      | 5 segment      | data (                                                                                                    | 317 ł  | bytes)   |         |          |            |           |         |         |          |                  |           |         |         |         |          |        |   |   |
|    | Y SSI    | .v3 Recor      | 'd Layer                                                                                                    | •: App | plicati  | ion Da  | ata Pr   | rotocol    | : http    | -over   | -tls    |          |                  |           |         |         |         |          |        |   |   |
|    |          | Content        | Type: A                                                                                                    | pplic  | ation    | Data    | (23)     |            |           |         |         |          |                  |           |         |         |         |          |        |   |   |
|    |          | Version:       | SSL 3.                                                                                                    | 0 (0)  | (0300)   |         |          |            |           |         |         |          |                  |           |         |         |         |          |        |   |   |
|    |          | Length:        | 1408                                                                                                    |        |          |         |          |            |           |         |         |          |                  |           |         |         |         |          |        |   |   |
|    |          | Encounto       | d Annli                                                                                                    | +÷     | n Data   | 1. 1.f. | 144334   | -Efren     | 000£12    | 0000-   | 6704eee | 60-A6-   | 00005£30€4       | 768-4-000 | 01-4506 | 10000   | 0.2     |          |        |   | _ |
| 0  | 000 48   | 54 54 5        | 0 2f 31                                                                                                    | 2e 3   | 31 20    | 32 30   | 30 2     | 0 4f 4     | b 0d      | HTTP,   | /1.1 2  | 00 OK    |                  |           |         |         |         |          |        |   |   |
| 0  | 010 02   | 44 61 7        | 4 65 3a                                                                                                    | 20 2   | +a 6†    | be 20   | 20 3     | 2 34 2     | 0 41      | ·Date   | e: Mon  | , 24 A   |                  |           |         |         |         |          |        |   |   |
| F  | rame (18 | 28 bytes)      | Decrypt                                                                                                    | ed TLS | (317 byt | tes)    | Decryp   | oted TLS ( | (1385 byt | tes)    | Reassem | bled SSL | (1702 bytes)     |           |         |         |         |          |        |   |   |

Page | 17

#### Capture Telnet Password

No introduction is required for Telnet protocol using port tcp/23. It is mainly used for administrative convenience and is known for its insecurity. Since encryption is not available, privacy or unauthorized access protection is not available. Telnet is still used today, however...

Telnet is a protocol used for administration on a wide range of devices. Telnet is the only option for some devices, with no other options (e.g. there is no SSH nor HTTPS web interface available). This makes it extremely difficult for organizations to completely eliminate it. Telnet is commonly seen on:

- Video Conferencing Systems
- Mainframes
- Network equipment
- Storage and Tape systems
- Imaging devices
- Legacy IP based Phones

Since telnet is a plain-text protocol, an opponent can wake up to the communication and capture it all, including passwords. The following screenshot shows an example of a telnet communication with the captured password:

|      | mergedtest.pcapng                                                                    |                                                                             |                                                                            |                                                     |                                         |         | _       |            |   |
|------|--------------------------------------------------------------------------------------|-----------------------------------------------------------------------------|----------------------------------------------------------------------------|-----------------------------------------------------|-----------------------------------------|---------|---------|------------|---|
| File | Edit View Go                                                                         | Capture Analyze                                                             | Statistics Telepho                                                         | ony Wireles                                         | s Tools Help                            |         |         |            |   |
|      | 🔳 🔬 🛞 📙 📠                                                                            | 🔀 🖾   🍳 👄 🖻                                                                 | > 😤 🗿 👲 📃                                                                  | 📃 Q Q                                               | €, ∰                                    |         |         |            |   |
| t    | elnet                                                                                |                                                                             |                                                                            |                                                     |                                         |         | X       | <b>→</b>   | • |
| о.   | Time                                                                                 | Source                                                                      | Destination                                                                | Protocol L                                          | ength Info                              |         |         |            |   |
|      | 34 2.575598                                                                          | 192.168.0.2                                                                 | 192.168.0.1                                                                | TELNET                                              | 69 Telnet Data                          |         |         |            |   |
|      | 35 2.576676                                                                          | 192.168.0.1                                                                 | 192.168.0.2                                                                | TCP                                                 | 66 23 → 1550 [ACK]                      | Seq=143 | Ack=207 | Win=1      | 1 |
|      | 36 2.577672                                                                          | 192.168.0.1                                                                 | 192.168.0.2                                                                | TELNET                                              | 75 Telnet Data                          |         |         |            |   |
|      | 37 2.589229                                                                          | 192.168.0.2                                                                 | 192.168.0.1                                                                | TCP                                                 | 66 1550 → 23 [ACK]                      | Seq=207 | Ack=152 | Win=3      |   |
|      | 38 3.581505                                                                          | 192.168.0.2                                                                 | 192.168.0.1                                                                | TELNET                                              | 72 Telnet Data 🔫                        |         |         |            |   |
|      | 39 3.582813                                                                          | 192.168.0.1                                                                 | 192.168.0.2                                                                | тср —                                               | ►66 23 → 1550 [ACK]                     | Seq=152 | Ack=213 | Win=1      |   |
|      | 40 3.847152                                                                          | 192.168.0.1                                                                 | 192.168.0.2                                                                | TELNET                                              | 68 Telnet Data                          |         |         | J          |   |
|      | 41 3.859250                                                                          | 192.168.0.2                                                                 | 192.168.0.1                                                                | TCP                                                 | 66 1550 → 23 [ACK]                      | Seq=213 | Ack=154 | Win=3      |   |
|      | 42 3.860413                                                                          | 192.168.0.1                                                                 | 192.168.0.2                                                                | TELNET                                              | 69 Telnet Data                          |         |         |            | L |
|      | 9600,9600#.bar<br>color<br>OpenBSD/i386 (oof)                                        | "                                                                           | #&\$.<br>'DISPLAY.ba                                                       | .&&\$<br>m.zing.org                                 | #                                       |         |         | 1=3<br>1=3 |   |
|      | login: fake<br>Password:use                                                          | er                                                                          |                                                                            |                                                     |                                         |         |         |            |   |
|      | <mark></mark> Last login:<br>Warning: no Kerber<br>OpenBSD 2.6-beta                  | Sat Nov 27 20:1<br>ros tickets issu<br>(OOF) #4: Tue Oc                     | 1:43 on ttyp2 f<br>wed.<br>t 12 20:42:32 C                                 | rom bam.zi<br>DT 1999                               | ng.org                                  |         |         |            |   |
|      | Welcome to OpenBSI                                                                   | D: The proactive                                                            | ely secure Unix-                                                           | like opera                                          | ting system.                            |         |         |            |   |
|      | Please use the ser<br>Before reporting a<br>version of the con<br>enough information | ndbug(1) utility<br>a bug, please tr<br>de. With bug re<br>n to reproduce f | v to report bugs<br>by to reproduce<br>ports, please t<br>the problem is e | in the sy<br>it with th<br>ry to ensu<br>nclosed, a | stem.<br>e latest<br>re that<br>nd if a |         |         |            |   |
|      | known fix for it e                                                                   | exists, include                                                             | that as well.                                                              |                                                     |                                         |         |         |            |   |

So, that now you can see an attacker completely overtake the Mainframe System.

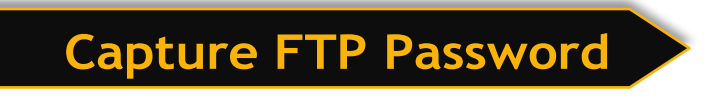

File Transfer Protocol (FTP) usually uses the TCP/20 or the TCP/21 ports. Although this protocol is very old, it is still used in their networks by some organizations. FTP is a plain text protocol so a well-positioned attacker can capture FTP login credentials with Wireshark very easily. This screenshot shows a captured FTP password with Wireshark as an example:

| _ |           |            |                 |                |              |              |               |                |              |               | _     |
|---|-----------|------------|-----------------|----------------|--------------|--------------|---------------|----------------|--------------|---------------|-------|
|   | 🧲 ftp.pca | р          |                 |                |              |              |               |                |              |               |       |
|   | ile Edit  | View Go    | o Capture Anal  | yze Statistics | Telephony    | Wireless To  | ools Help     |                |              |               |       |
| 4 |           | 0          | ै 🔀 🖸 🍳 🤄       | > ⇔ 🕾 ү        | ₺ 📃 🔳        | <b>.</b>     |               |                |              |               |       |
|   | tcp.strea | m eq 0     |                 |                |              |              |               |                |              |               |       |
| N | o.        | Time       | Source          | Destinatio     | n Pro        | tocol Length | Info          |                |              |               |       |
|   | - 9       | 0.788801   | 10.0.1.100      | 198.145        | .20.140 TC   | P 78         | 3 55919 → 21  | [SYN]          | Seq=0 Win=6  | 5535 Len=0 MS | 5S=14 |
|   | 10        | 0.901830   | 198.145.20      | .140 10.0.1.   | 100 тс       | P 74         | 21 → 55919    | [SYN,          | ACK] Seq=0   | Ack=1 Win=144 | 480 L |
| Π | 11        | 0.902022   | 10.0.1.100      | 198.145        | .20.140 TC   | P 66         | 5 55919 → 21  | [ACK]          | Seq=1 Ack=1  | Win=132480 l  | _en=0 |
|   | 12        | 1.020035   | 198.145.20      | .140 10.0.1.   | 100 FT       | P 93         | Response: 2   | 20 We          | lcome to ker | nel.org       |       |
|   | 13        | 1.020201   | 10.0.1.100      | 198.145        | .20.140 TC   | P <u>66</u>  | 55919 → 21    | [ACK]          | Seq=1 Ack=2  | 8 Win=132448  | Len=  |
|   | 14        | 12.651747  | 10.0.1.100      | 198.145        | .20.140 FT   | P 76         | 6 Request: US | SER ftp        | р            |               |       |
|   | 15        | 12.784279  | 198.145.20      | .140 10.0.1.   | 100 TC       | P 66         | 5 21 → 55919  | [ACK]          | Seq=28 Ack=  | 11 Win=14592  | Len=  |
|   | 16        | 12.784290  | 198.145.20      | .140 10.0.1.   | 100 FT       | P 100        | Response: 3   | 331 Ple        | ease specify | the password  | d. –  |
|   | 17        | 12.784481  | 10.0.1.100      | 198.145        | .20.140 TC   | P 66         | 5 55919 → 21  | [ACK]          | Seq=11 Ack=  | 62 Win=132410 | 5 Len |
|   | 18        | 19.293792  | 10.0.1.100      | 198.145        | .20.140 FT   | P 88         | 8 Request: PA | ∖SS jo∖        | wens@yccc.ed | u             |       |
|   | 19        | 19.400899  | 198.145.20      | .140 10.0.1.   | 100 FT       | P 89         | Response: 2   | 230 Log        | gin success† | ul.           | -     |
|   | 20        | 19.401116  | 10.0.1.100      | 198.145        | .20.140 TC   | P 66         | 5 55919 → 21  | [ACK]          | Seq=33 Ack=  | 85 Win=132392 | 2 Len |
|   | 21        | 19.401370  | 10.0.1.100      | 198.145        | .20.140 FT   | P 72         | Request: S    | /ST            |              |               |       |
|   | 22        | 19.523265  | 198.145.20      | .140 10.0.1.   | 100 FT       | P 85         | Response: 2   | 215 UNI        | IX Type: L8  |               |       |
|   | 23        | 19.523444  | 10.0.1.100      | 198.145        | .20.140 TC   | P 66         | 5 55919 → 21  | [ACK]          | Seq=39 Ack=  | 104 Win=13237 | 76 Le |
|   | 24        | 19.523671  | 10.0.1.100      | 198.145        | .20.140 FT   | P 72         | Request: FE   | AT             |              |               |       |
|   | 25        | 19 615248  | 198 145 20      | 140 10 0 1     | 100 FT       | P 81         | Resnonse: 0   | 011-Fea        | atures       |               |       |
| Ľ |           |            |                 |                |              |              |               |                |              |               |       |
|   | Frame     | 18: 88 by  | tes on wire (70 | 04 bits), 88   | bytes captu  | red (704 b   | oits)         |                |              |               |       |
|   | Ethern    | et II, Sr  | c: Apple_23:15: | a4 (f0:b4:79   | ):23:15:a4), | Dst: Cisc    | :o-Li_fe:bd:f | F9 <b>(0</b> 0 | :23:69:fe:bd | :f9)          |       |
|   | Intern    | et Protoc  | ol Version 4, S | irc: 10.0.1.1  | 100, Dst: 19 | 8.145.20.1   | 40            |                |              |               |       |
|   | Transm    | ission Co  | ntrol Protocol, | Src Port: 5    | 5919, Dst P  | ort: 21, S   | eq: 11, Ack   | 62,            | Len: 22      |               |       |
| Ŀ | / File T  | ransfer P  | rotocol (FTP)   |                |              |              |               |                |              |               |       |
|   | Y PAS     | 5 jowens@  | /ccc.edu\r\n    |                |              |              |               |                |              |               |       |
|   | 1         | Request co | ommand: PASS    |                |              |              |               |                |              |               |       |
|   | 1         | Request ar | g: jowens@yccc  | .edu           |              |              |               |                |              |               |       |
|   | [Curre    | nt workin  | g directory: ]  |                |              |              |               |                |              |               |       |
|   |           |            |                 |                |              |              |               |                |              |               |       |
|   |           |            |                 |                |              |              |               |                |              |               |       |

As you can see by sitting in a network, we can easily capture FTP credentials.

# Capture SMTP password

For many decades, we have also been accompanied by SMTP (Simple Mail Transfer Protocol). It uses TCP/25 and although the port TCP/464 is secure, today the port TCP/25 is almost opened on each mail server because of reverse compatibility.

Many TCP/25 servers need the command 'STARTTLS' to begin the encryption of SSL/TLS before any attempts are made to authenticate it. However, mail servers still support plain text authentication across the unencrypted channel within certain organizations. Mostly because of heritage systems in your internal networks.

If someone is using plain text authentication during an SMTP transaction, the credentials can be sniffed from a well-positioned attacker. The attacker must only decode the username and password from base64. SMTP uses Base 64 encoding for the transaction to encode the username and password.

A captured SMTP credentials can be seen in the following screenshot with Wireshark and the consequent base64 decoder using the base64 utility.

| Mo. | smtp   | 💌 📑 🔜 🗙         | 🙆 । ९ 🗢 🔿 🖄         | 🗿 U 🧮 📃 Q Q (           | 0 777    |         |                                                                       |
|-----|--------|-----------------|---------------------|-------------------------|----------|---------|-----------------------------------------------------------------------|
| No. | smtp   |                 |                     |                         | ₹.₩      |         |                                                                       |
| No. |        |                 |                     |                         |          |         | ×                                                                     |
|     |        | Time            | Source              | Destination             | Protocol | Length  | Info                                                                  |
|     | 1584   | 310967609.832   | 74.53.140.153       | 10.10.1.4               | SMTP     | 235     | S: 220-xc90.websitewelcome.com ESMTP Exim                             |
|     | 1584   | 310967609.837   | 10.10.1.4           | 74.53.140.153           | SMTP     | 63      | C: EHLO GP                                                            |
|     | 1584   | 310967610.178   | 74.53.140.153       | 10.10.1.4               | SMTP     | 191     | S: 250-xc90.websitewelcome.com Hello GP [1                            |
|     | 1584   | 310967610.181   | 10.10.1.4           | 74.53.140.153           | SMTP     | 66      | C: AUTH LOGIN                                                         |
| 4   | 1584   | 310967610.523   | 74.53.140.153       | 10.10.1.4               | SMTP     | 72      | S: 334 VXNlcm5hbWU6                                                   |
|     | 1584   | 310967610.524   | 10.10.1.4           | 74.53.140.153           | SMTP     | 84      | C: User: Z3VycGFydGFwQHBhdHJpb3RzLmlu                                 |
|     | 1584   | 310967610.866   | 74.53.140.153       | 10.10.1.4               | SMTP     | 72      | S: 334 UGFzc3dvcmQ6                                                   |
|     | 1584   | 310967610.866   | 10.10.1.4           | 74.53.140.153           | SMTP     | 72      | C: Pass: cHVuamFiQDEyMw==                                             |
|     | 1584   | 310967611.226   | 74.53.140.153       | 10.10.1.4               | SMTP     | 84      | S: 235 Authentication succeeded                                       |
|     | 1584   | 310967611.227   | 10.10.1.4           | 74.53.140.153           | SMTP     | 90      | C: MAIL FROM: <gurpartap@patriots.in></gurpartap@patriots.in>         |
|     | 1584   | 310967611.569   | 74.53.140.153       | 10.10.1.4               | SMTP     | 62      | S: 250 OK                                                             |
|     | 1584   | 310967611.570   | 10.10.1.4           | 74.53.140.153           | SMTP     | 93      | C: RCPT TO: <raj_deol2002in@yahoo.co.in></raj_deol2002in@yahoo.co.in> |
|     | 1584   | 310967611.932   | 74.53.140.153       | 10.10.1.4               | SMTP     | 68      | S: 250 Accepted                                                       |
|     | 1584   | 310967611.933   | 10.10.1.4           | 74.53.140.153           | SMTP     | 60      | C: DATA                                                               |
|     | 1584   | 310967612.274   | 74.53.140.153       | 10.10.1.4               | SMTP     | 110     | S: 354 Enter message, ending with "." on a                            |
|     | 1584   | 310967612.305   | 10.10.1.4           | 74.53.140.153           | SMTP     | 1514    | C: DATA fragment, 1460 bytes                                          |
|     | 1584   | 310967612.305   | 10.10.1.4           | 74.53.140.153           | SMTP     | 1514    | C: DATA fragment, 1460 bytes                                          |
|     | 1584   | 310967612.305   | 10.10.1.4           | 74.53.140.153           | SMTP     | 1514    | C: DATA fragment, 1460 bytes                                          |
|     | 1584   | 310967612.305   | 10.10.1.4           | 74.53.140.153           | SMTP     | 1514    | [TCP Window Full] C: DATA fragment, 1460 b                            |
|     | 1584   | 310967612.307   | 192.168.1.1         | 10.10.1.4               | ICMP     | 590     | Destination unreachable (Fragmentation nee                            |
| <   |        |                 |                     |                         |          |         |                                                                       |
| 2   | Frame  | 158406: 84 byte | es on wire (672 bit | s), 84 bytes captured   | (672 bi  | its)    |                                                                       |
| 2   | Ethern | et II, Src: Cra | dlepo_3c:17:c2 (00  | :e0:1c:3c:17:c2), Dst   | : Netgea | ar_d9:8 | 31:60 (00:1f:33:d9:81:60)                                             |
| 2   | Intern | et Protocol Ver | rsion 4, Src: 10.10 | 0.1.4, Dst: 74.53.140.1 | 153      |         |                                                                       |
| 2   | Transm | ission Control  | Protocol, Src Port  | :: 1470, Dst Port: 25,  | Seq: 22  | 2, Ack: | : 337, Len: 30                                                        |
| × 1 | Simple | Mail Transfer   | Protocol            |                         |          |         |                                                                       |
|     | Use    | rname: Z3VycGFy | rdGFwQHBhdHJpb3RzLm | lu                      |          |         |                                                                       |
|     |        |                 |                     |                         |          |         |                                                                       |

There are many methods available to decode the base64 strings. For this, I'm using an online tool that is designed specifically for decoding such as <u>base64decode.org</u> or <u>base64decode.net</u>. But we should beware – we may not want to disclose private credentials on the Internet to other parties. In the course of penetration tests and offensive tests, sensitivity and privacy are especially crucial. This is particularly important.

Now, just copy the value of strings of user and password and decode it via base64 decoder as shown below image. As of now, I'm decrypting the user string

| BASE64                                                         | 🕞 Decode                                                                                                 | * |  |  |  |  |  |  |  |  |  |  |
|----------------------------------------------------------------|----------------------------------------------------------------------------------------------------|---|--|--|--|--|--|--|--|--|--|--|
| Decode and Encode                                              | D Encode                                                                                                 |   |  |  |  |  |  |  |  |  |  |  |
| Do you have to deal with <b>B</b> and to encode or <b>deco</b> | Then this site is perfect for you! Use our super handy online tool to encode or <b>decode</b> your data. |   |  |  |  |  |  |  |  |  |  |  |
| Decode from Base64<br>Simply enter your data then push         | format<br>the decode button.                                                                             |   |  |  |  |  |  |  |  |  |  |  |
| Z3VycGFydGFwQHBhdHJpb                                          | 3RzLmlu                                                                                                  |   |  |  |  |  |  |  |  |  |  |  |
|                                                                |                                                                                                    |   |  |  |  |  |  |  |  |  |  |  |
|                                                                |                                                                                                    |   |  |  |  |  |  |  |  |  |  |  |
| Eor encoded binaries (like im                                  | ages, documents, etc.) use the file upload form a little further down on this page                       |   |  |  |  |  |  |  |  |  |  |  |
| UTF-8 V Source                                                 | e character set.                                                                                         |   |  |  |  |  |  |  |  |  |  |  |
| Decode each line separately                                    | (useful for when you have multiple entries).                                                             |   |  |  |  |  |  |  |  |  |  |  |
| D Live mode OFF Deco                                           | les in real-time as you type or paste (supports only the UTF-8 character set).                           |   |  |  |  |  |  |  |  |  |  |  |
| < DECODE > Deco                                                | les your data into the area below.                                                                       |   |  |  |  |  |  |  |  |  |  |  |
| gurpartap@patriots.in                                          |                                                                                                    |   |  |  |  |  |  |  |  |  |  |  |
|                                                                |                                                                                                    |   |  |  |  |  |  |  |  |  |  |  |
|                                                                |                                                                                                    |   |  |  |  |  |  |  |  |  |  |  |
|                                                                |                                                                                                    | Ŧ |  |  |  |  |  |  |  |  |  |  |

#### User: - Z3VycGFydGFwQHBhdHJpb3RzLmlu

As you can see in the above screenshot, we have successfully able to see the user's name in clear text format. Similarly, we can decrypt the password

#### Password: - cHVuamFiQDEyMw==

| BASE64                                                                                                    | 🔁 Decode                                                                           |  |  |  |  |  |  |  |  |  |  |
|----------------------------------------------------------------------------------------------------|------------------------------------------------------------------------------------|--|--|--|--|--|--|--|--|--|--|
| Decode and Encode                                                                                                    | C Encode                                                                           |  |  |  |  |  |  |  |  |  |  |
| Do you have to deal with <b>Base64</b> format? Then this site is perfect for you! Use our super handy online tool to encode or <b>decode</b> your data. |                                                                                    |  |  |  |  |  |  |  |  |  |  |
| Decode from Base64<br>Simply enter your data then push t<br>cHVuamFiQDEyMw==                                                                            | format<br>he decode button.                                                        |  |  |  |  |  |  |  |  |  |  |
| For encoded binaries (like ima                                                                                                    | ges, documents, etc.) use the file upload form a little further down on this page. |  |  |  |  |  |  |  |  |  |  |
| UTF-8 V Source                                                                                                    | character set.                                                                     |  |  |  |  |  |  |  |  |  |  |
| Decode each line separately (                                                                                                    | useful for when you have multiple entries).                                        |  |  |  |  |  |  |  |  |  |  |
| D Live mode OFF Decode                                                                                                    | es in real-time as you type or paste (supports only the UTF-8 character set).      |  |  |  |  |  |  |  |  |  |  |
| < DECODE > Decode                                                                                                    | es your data into the area below.                                                  |  |  |  |  |  |  |  |  |  |  |
| punjab@123                                                                                                    |                                                                                    |  |  |  |  |  |  |  |  |  |  |

Hurray!!! Now we have got enough credentials to take over a system.

## Analyzing SNMP Community String

Simple Network Management Protocol (SNMP) typically runs on port UDP/161. The main objective is network devices and their functions to manage and monitor. SNMP have 3 versions and the first 2 (v1 and v2c) versions are plain text. SNMP uses something that is equivalent to authentication, named community string. Therefore, it is almost the same to capture the SNMP community string as to capture credentials.

While SNMPv3 has been with us for nearly two decades, it takes time. In their internal networks, most organizations still use v1 or v2c. Typically this is due to the backwards compatibility in their networks with legacy systems.

An example of the SNMP community string captured using Wireshark is:

| File       Edit       View       Go       Capture       Analyze       Statistics       Telephony       Wireless       Tools       Help         Image: Color Streem eq 1       Image: Color Streem eq 1       Image: Color Streem eq 1       Image: Color Streem eq 1       Image: Color Streem eq 1         No.       Time       Source       Destination       Protocol       Length       Info         15262       620.143771       192.168.0.2       192.168.0.1       SNMP       98       iso.3.6.1.4.1.4.1.2.21         15264       620.23655       192.168.0.2       192.168.0.1       SNMP       92       trap iso.3.6.1.4.1.4.1.2.21         15265       620.23656       192.168.0.2       192.168.0.1       SNMP       100       trap iso.3.6.1.4.1.4.1.2.21         15266       620.336364       192.168.0.2       192.168.0.1       SNMP       100       trap iso.3.6.1.4.1.4.1.2.21         15266       620.433642       192.168.0.2       192.168.0.1       SNMP       100       trap iso.3.6.1.4.1.4.1.2.21         15266       620.433645       192.168.0.2       192.168.0.1       SNMP       100       trap iso.3.6.1.4.1.4.1.2.21         15269       620.423625       192.168.0.2       192.168.0.1       SNMP       100       trap iso.3.6.1.4.1.4.                                                                                                    |
|----------------------------------------------------------------------------------------------------|
| No.       Time       Source       Destination       Protocol       Length       Info         15262       620.143771       192.168.0.2       192.168.0.1       SNMP       99       iso.3.6.1.4.1.4.1.2.21[Mal         15263       620.183662       192.168.0.2       192.168.0.1       SNMP       98       iso.3.6.1.4.1.4.1.2.21[Mal         15264       620.223650       192.168.0.2       192.168.0.1       SNMP       92       trap iso.3.6.1.4.1.4.1.2.21         15265       620.23653       192.168.0.2       192.168.0.1       SNMP       92       trap iso.3.6.1.4.1.4.1.2.21         15266       620.23654       192.168.0.2       192.168.0.1       SNMP       100       trap iso.3.6.1.4.1.4.1.2.21         15267       620.33646       192.168.0.2       192.168.0.1       SNMP       100       trap iso.3.6.1.4.1.4.1.2.21         15269       620.433642       192.168.0.2       192.168.0.1       SNMP       100       trap iso.3.6.1.4.1.4.1.2.21         15270       620.433657       192.168.0.2       192.168.0.1       SNMP       100       trap iso.3.6.1.4.1.4.1.2.21         15270       620.633618       192.168.0.2       192.168.0.1       SNMP       100       trap iso.3.6.1.4.1.4.1.2.21         15272       620.623614 </td                                                                                                    |
| udp.stream eq 1         Protocol         Length         Info           15262         620.143771         192.168.0.2         192.168.0.1         SNMP         99         iso.3.6.1.4.1.4.1.2.21[Ma]           15262         620.143771         192.168.0.2         192.168.0.1         SNMP         98         iso.3.6.1.4.1.4.1.2.21[Ma]           15263         620.138362         192.168.0.2         192.168.0.1         SNMP         92         trap iso.3.6.1.4.1.4.1.2.21           15265         620.23653         192.168.0.2         192.168.0.1         SNMP         100         trap iso.3.6.1.4.1.4.1.2.21           15265         620.33646         192.168.0.2         192.168.0.1         SNMP         100         trap iso.3.6.1.4.1.4.1.2.21           15266         620.33630         192.168.0.2         192.168.0.1         SNMP         100         trap iso.3.6.1.4.1.4.1.2.21           15269         620.43625         192.168.0.2         192.168.0.1         SNMP         100         trap iso.3.6.1.4.1.4.1.2.21           15270         620.43627         192.168.0.2         192.168.0.1         SNMP         100         trap iso.3.6.1.4.1.4.1.2.21           15271         620.53618         192.168.0.2         192.168.0.1         SNMP         100         trap iso.3.6.1.4.1.4.1.2.21                                                                                                    |
| No.         Time         Source         Destination         Protocol         Length         Info           15262         620.143771         192.168.0.2         192.168.0.1         SNMP         99         iso.3.6.1.4.1.4.1.2.21[Ma]           15263         620.183662         192.168.0.2         192.168.0.1         SNMP         98         iso.3.6.1.4.1.4.1.2.21[Ma]           15264         620.223650         192.168.0.2         192.168.0.1         SNMP         92         trap iso.3.6.1.4.1.4.1.2.21           15265         620.303646         192.168.0.2         192.168.0.1         SNMP         100         trap iso.3.6.1.4.1.4.1.2.21           15266         620.303646         192.168.0.2         192.168.0.1         SNMP         100         trap iso.3.6.1.4.1.4.1.2.21           15267         620.343630         192.168.0.2         192.168.0.1         SNMP         100         trap iso.3.6.1.4.1.4.1.2.21           15269         620.423627         192.168.0.2         192.168.0.1         SNMP         100         trap iso.3.6.1.4.1.4.1.2.21           15270         620.4363631         192.168.0.2         192.168.0.1         SNMP         100         trap iso.3.6.1.4.1.4.1.2.21           15271         620.538613         192.168.0.2         192.168.0.1         SNM                                                                                                    |
| No.         Time         Source         Destination         Protocol         Length         Info           15262         620.143771         192.168.0.2         192.168.0.1         SNMP         99         iso.3.6.1.4.1.4.1.2.21[Ma]           15263         620.133662         192.168.0.2         192.168.0.1         SNMP         98         iso.3.6.1.4.1.4.1.2.21[Ma]           15264         620.23653         192.168.0.2         192.168.0.1         SNMP         92         trap iso.3.6.1.4.1.4.1.2.21           15265         620.23653         192.168.0.2         192.168.0.1         SNMP         100         trap iso.3.6.1.4.1.4.1.2.21           15265         620.33646         192.168.0.2         192.168.0.1         SNMP         100         trap iso.3.6.1.4.1.4.1.2.21           15265         620.43625         192.168.0.2         192.168.0.1         SNMP         100         trap iso.3.6.1.4.1.4.1.2.21           15270         620.43627         192.168.0.2         192.168.0.1         SNMP         100         trap iso.3.6.1.4.1.4.1.2.21           15271         620.503618         192.168.0.2         192.168.0.1         SNMP         100         trap iso.3.6.1.4.1.4.1.2.21           15272         620.503614         192.168.0.2         192.168.0.1         SNMP                                                                                                    |
| <pre>15262 620.143771 192.168.0.2 192.168.0.1 SMMP 99 iso.3.6.1.4.1.4.1.2.21[Ma] 15263 620.183662 192.168.0.2 192.168.0.1 SNMP 98 iso.3.6.1.4.1.4.1.2.21[Ma] 15264 620.223650 192.168.0.2 192.168.0.1 SNMP 92 trap iso.3.6.1.4.1.4.1.2.21 15265 620.263653 192.168.0.2 192.168.0.1 SNMP 100 trap iso.3.6.1.4.1.4.1.2.21 15266 620.303646 192.168.0.2 192.168.0.1 SNMP 100 trap iso.3.6.1.4.1.4.1.2.21 15267 620.343642 192.168.0.2 192.168.0.1 SNMP 100 trap iso.3.6.1.4.1.4.1.2.21 15268 620.383630 192.168.0.2 192.168.0.1 SNMP 100 trap iso.3.6.1.4.1.4.1.2.21 15269 620.423625 192.168.0.2 192.168.0.1 SNMP 100 trap iso.3.6.1.4.1.4.1.2.21 15269 620.423625 192.168.0.2 192.168.0.1 SNMP 100 trap iso.3.6.1.4.1.4.1.2.21 15270 620.463627 192.168.0.2 192.168.0.1 SNMP 100 trap iso.3.6.1.4.1.4.1.2.21 15271 620.503618 192.168.0.2 192.168.0.1 SNMP 100 trap iso.3.6.1.4.1.4.1.2.21 15272 620.543611 192.168.0.2 192.168.0.1 SNMP 100 trap iso.3.6.1.4.1.4.1.2.21 15273 620.583613 192.168.0.2 192.168.0.1 SNMP 100 trap iso.3.6.1.4.1.4.1.2.21 15273 620.583613 192.168.0.2 192.168.0.1 SNMP 100 trap iso.3.6.1.4.1.4.1.2.21 15273 620.663608 192.168.0.2 192.168.0.1 SNMP 86 trap iso.3.6.1.4.1.4.1.2.21 15276 620.703604 192.168.0.2 192.168.0.1 SNMP 86 trap iso.3.6.1.4.1.4.1.2.21 15276 620.703604 192.168.0.2 192.168.0.1 SNMP 225 trap iso.3.6.1.4.1.4.1.2.21 15276 620.703604 192.168.0.2 192.168.0.1 SNMP 432 trap iso.3.6.1.4.1.4.1.2.21 15276 620.703604 192.168.0.2 192.168.0.1 SNMP 432 trap iso.3.6.1.4.1.4.1.2.21 15276 620.703604 192.168.0.2 192.168.0.1 SNMP 63 trap iso.3.6.1.4.1.4.1.2.21 15279 620.823602 192.168.0.2 192.168.0.1 SNMP 432 trap iso.3.6.1.4.1.4.1.2.21 15279 620.823602 192.168.0.2 192.168.0.1 SNMP 63 trap iso.3.6.1.4.1.4.1.2.21 15279 620.823602 192.168.0.2 192.168.0.1 SNMP 63 trap iso.3.6.1.4.1.4.1.2.21 15279 620.823602 192.168.0.2 192.168.0.1 SNMP 63 trap iso.3.6.1.4.1.4.1.2.21 15279 620.823602 192.168.0.2 192.168.0.1 SNMP 63 trap iso.3.6.1.4.1.4.1.2.21 15279 620.823602 192.168.0.2 192.168.0.1 SNMP 63 trap iso.3.6.1.4.1.4.1.2.21 15279 620.823602 192.168.0</pre> |
| <pre>15263 620.183662 192.168.0.2 192.168.0.1 SNMP 98 iso.3.6.1.4.1.4.1.2.21[Mal 15264 620.223650 192.168.0.2 192.168.0.1 SNMP 92 trap iso.3.6.1.4.1.4.1.2.21 15265 620.263653 192.168.0.2 192.168.0.1 SNMP 100 trap iso.3.6.1.4.1.4.1.2.21 15265 620.303646 192.168.0.2 192.168.0.1 SNMP 100 trap iso.3.6.1.4.1.4.1.2.21 15267 620.343642 192.168.0.2 192.168.0.1 SNMP 100 trap iso.3.6.1.4.1.4.1.2.21 15269 620.423625 192.168.0.2 192.168.0.1 SNMP 100 trap iso.3.6.1.4.1.4.1.2.21 15269 620.423625 192.168.0.2 192.168.0.1 SNMP 100 trap iso.3.6.1.4.1.4.1.2.21 15270 620.463627 192.168.0.2 192.168.0.1 SNMP 100 trap iso.3.6.1.4.1.4.1.2.21 15270 620.463627 192.168.0.2 192.168.0.1 SNMP 100 trap iso.3.6.1.4.1.4.1.2.21 15271 620.503618 192.168.0.2 192.168.0.1 SNMP 100 trap iso.3.6.1.4.1.4.1.2.21 15272 620.543611 192.168.0.2 192.168.0.1 SNMP 100 trap iso.3.6.1.4.1.4.1.2.21 15273 620.583613 192.168.0.2 192.168.0.1 SNMP 100 trap iso.3.6.1.4.1.4.1.2.21 15274 620.623614 192.168.0.2 192.168.0.1 SNMP 86 trap iso.3.6.1.4.1.4.1.2.21 15275 620.663608 192.168.0.2 192.168.0.1 SNMP 86 trap iso.3.6.1.4.1.4.1.2.21 15276 620.703604 192.168.0.2 192.168.0.1 SNMP 154 trap iso.3.6.1.4.1.4.1.2.21 15276 620.703604 192.168.0.2 192.168.0.1 SNMP 225 trap iso.3.6.1.4.1.4.1.2.21 15276 620.78393 192.168.0.2 192.168.0.1 SNMP 432 trap iso.3.6.1.4.1.4.1.2.21 15278 620.78393 192.168.0.2 192.168.0.1 SNMP 636 trap iso.3.6.1.4.1.4.1.2.21 15278 620.78393 192.168.0.2 192.168.0.1 SNMP 432 trap iso.3.6.1.4.1.4.1.2.21 15279 620.823602 192.168.0.2 192.168.0.1 SNMP 636 trap iso.3.6.1.4.1.4.1.2.21 15279 620.823602 192.168.0.2 192.168.0.1 SNMP 636 trap iso.3.6.1.4.1.4.1.2.21 15279 620.78393 192.168.0.2 192.168.0.1 SNMP 636 trap iso.3.6.1.4.1.4.1.2.21 15279 620.78393 192.168.0.2 192.168.0.1 SNMP 636 trap iso.3.6.1.4.1.4.1.2.21 15279 620.823602 192.168.0.1 SNMP 636 trap iso.3.6.1.4.1.4.1.2.21 15279 620.823602 192.168.0.2 192.168.0.1 SNMP 636 trap iso.3.6.1.4.1.4.1.2.21 15279 620.823602 192.168.0.2 192.168.0.1 SNMP 636 trap iso.3.6.1.4.1.4.1.2.21 15279 620.823602 192.168.0.2 192.16</pre> |
| <pre>15264 620.223650 192.168.0.2 192.168.0.1 SNMP 92 trap iso.3.6.1.4.1.4.1.2.21 15265 620.263653 192.168.0.2 192.168.0.1 SNMP 100 trap iso.3.6.1.4.1.4.1.2.21 15266 620.303646 192.168.0.2 192.168.0.1 SNMP 100 trap iso.3.6.1.4.1.4.1.2.21 15267 620.343642 192.168.0.2 192.168.0.1 SNMP 100 trap iso.3.6.1.4.1.4.1.2.21 15268 620.383630 192.168.0.2 192.168.0.1 SNMP 100 trap iso.3.6.1.4.1.4.1.2.21 15269 620.423625 192.168.0.2 192.168.0.1 SNMP 100 trap iso.3.6.1.4.1.4.1.2.21 15270 620.463627 192.168.0.2 192.168.0.1 SNMP 100 trap iso.3.6.1.4.1.4.1.2.21 15271 620.503618 192.168.0.2 192.168.0.1 SNMP 100 trap iso.3.6.1.4.1.4.1.2.21 15272 620.543611 192.168.0.2 192.168.0.1 SNMP 100 trap iso.3.6.1.4.1.4.1.2.21 15273 620.633613 192.168.0.2 192.168.0.1 SNMP 100 trap iso.3.6.1.4.1.4.1.2.21 15273 620.633613 192.168.0.2 192.168.0.1 SNMP 102 trap iso.3.6.1.4.1.4.1.2.21 15275 620.663608 192.168.0.2 192.168.0.1 SNMP 86 trap iso.3.6.1.4.1.4.1.2.21 15275 620.663608 192.168.0.2 192.168.0.1 SNMP 86 trap iso.3.6.1.4.1.4.1.2.21 15275 620.663608 192.168.0.2 192.168.0.1 SNMP 86 trap iso.3.6.1.4.1.4.1.2.21 15275 620.663608 192.168.0.2 192.168.0.1 SNMP 86 trap iso.3.6.1.4.1.4.1.2.21 15275 620.663608 192.168.0.2 192.168.0.1 SNMP 225 trap iso.3.6.1.4.1.4.1.2.21 15277 620.73596 192.168.0.2 192.168.0.1 SNMP 432 trap iso.3.6.1.4.1.4.1.2.21 15279 620.823602 192.168.0.2 192.168.0.1 SNMP 432 trap iso.3.6.1.4.1.4.1.2.21 15279 620.823602 192.168.0.2 192.168.0.1 SNMP 636 trap iso.3.6.1.4.1.4.1.2.21 15279 620.823602 192.168.0.2 192.168.0.1 SNMP 432 trap iso.3.6.1.4.1.4.1.2.21 15279 620.823602 192.168.0.2 192.168.0.1 SNMP 636 trap iso.3.6.1.4.1.4.1.2.21 15279 620.823602 192.168.0.1 SNMP 636 trap iso.3.6.1.4.1.4.1.2.21 15279 620.823602 192.168.0.2 192.168.0.1 SNMP 636 trap iso.3.6.1.4.1.4.1.2.21 15279 620.823602 192.168.0.2 192.168.0.1 SNMP 636 trap iso.3.6.1.4.1.4.1.2.21 15279 620.823602 192.168.0.2 192.168.0.1 SNMP 636 trap iso.3.6.1.4.1.4.1.2.21 15279 620.823602 192.168.0.2 192.168.0.1 SNMP 636 trap iso.3.6.1.4.1.4.1.2.21 15279 620.823602 192.168.0.2 19</pre> |
| <pre>15265 620.263653 192.168.0.2 192.168.0.1 SNMP 100 trap iso.3.6.1.4.1.4.1.2.21 15266 620.303646 192.168.0.2 192.168.0.1 SNMP 100 trap iso.3.6.1.4.1.4.1.2.21 15267 620.343642 192.168.0.2 192.168.0.1 SNMP 100 trap iso.3.6.1.4.1.4.1.2.21 15268 620.423625 192.168.0.2 192.168.0.1 SNMP 100 trap iso.3.6.1.4.1.4.1.2.21 15270 620.463627 192.168.0.2 192.168.0.1 SNMP 100 trap iso.3.6.1.4.1.4.1.2.21 15271 620.503618 192.168.0.2 192.168.0.1 SNMP 100 trap iso.3.6.1.4.1.4.1.2.21 15272 620.543611 192.168.0.2 192.168.0.1 SNMP 100 trap iso.3.6.1.4.1.4.1.2.21 15273 620.583613 192.168.0.2 192.168.0.1 SNMP 100 trap iso.3.6.1.4.1.4.1.2.21 15274 620.623614 192.168.0.2 192.168.0.1 SNMP 102 trap iso.3.6.1.4.1.4.1.2.21 15275 620.663608 192.168.0.2 192.168.0.1 SNMP 86 trap iso.3.6.1.4.1.4.1.2.21 15275 620.663608 192.168.0.2 192.168.0.1 SNMP 86 trap iso.3.6.1.4.1.4.1.2.21 15275 620.663608 192.168.0.2 192.168.0.1 SNMP 154 trap iso.3.6.1.4.1.4.1.2.21 15277 620.743596 192.168.0.2 192.168.0.1 SNMP 225 trap iso.3.6.1.4.1.4.1.2.21 15278 620.7639604 192.168.0.2 192.168.0.1 SNMP 432 trap iso.3.6.1.4.1.4.1.2.21 15279 620.823602 192.168.0.2 192.168.0.1 SNMP 432 trap iso.3.6.1.4.1.4.1.2.21 15279 620.823602 192.168.0.2 192.168.0.1 SNMP 432 trap iso.3.6.1.4.1.4.1.2.21 15279 620.823602 192.168.0.2 192.168.0.1 SNMP 432 trap iso.3.6.1.4.1.4.1.2.21 15279 620.823602 192.168.0.2 192.168.0.1 SNMP 432 trap iso.3.6.1.4.1.4.1.2.21 15279 620.823602 192.168.0.2 192.168.0.1 SNMP 432 trap iso.3.6.1.4.1.4.1.2.21 15279 620.823602 192.168.0.2 192.168.0.1 SNMP 432 trap iso.3.6.1.4.1.4.1.2.21 15279 620.823602 192.168.0.2 192.168.0.1 SNMP 636 trap iso.3.6.1.4.1.4.1.2.21 15279 620.823602 192.168.0.1 SNMP 636 trap iso.3.6.1.4.1.4.1.2.21 15279 620.823602 192.168.0.1 SNMP 636 trap iso.3.6.1.4.1.4.1.2.21 15279 620.823602 192.168.0.1 SNMP 636 trap iso.3.6.1.4.1.4.1.2.21 15279 620.823602 192.168.0.1 SNMP 636 trap iso.3.6.1.4.1.4.1.2.21 15279 620.823602 192.168.0.1 SNMP 636 trap iso.3.6.1.4.1.4.1.2.21 15279 620.823602 192.168.0.1 SNMP 636 trap iso.3.6.1.4.1.4.1.2.21 15279 62</pre> |
| <pre>15266 620.303646 192.168.0.2 192.168.0.1 SNMP 100 trap iso.3.6.1.4.1.4.1.2.21 15267 620.343642 192.168.0.2 192.168.0.1 SNMP 100 iso.3.6.1.4.1.4.1.2.21 15268 620.383630 192.168.0.2 192.168.0.1 SNMP 100 trap iso.3.6.1.4.1.4.1.2.21 15269 620.423625 192.168.0.2 192.168.0.1 SNMP 100 trap iso.3.6.1.4.1.4.1.2.21 15270 620.463627 192.168.0.2 192.168.0.1 SNMP 100 trap iso.3.6.1.4.1.4.1.2.21 15271 620.503618 192.168.0.2 192.168.0.1 SNMP 100 trap iso.3.6.1.4.1.4.1.2.21 15272 620.543611 192.168.0.2 192.168.0.1 SNMP 100 trap iso.3.6.1.4.1.4.1.2.21 15273 620.583613 192.168.0.2 192.168.0.1 SNMP 102 trap iso.3.6.1.4.1.4.1.2.21 15274 620.623614 192.168.0.2 192.168.0.1 SNMP 86 trap iso.3.6.1.4.1.4.1.2.21 15275 620.663608 192.168.0.2 192.168.0.1 SNMP 86 trap iso.3.6.1.4.1.4.1.2.21 15276 620.703604 192.168.0.2 192.168.0.1 SNMP 255 trap iso.3.6.1.4.1.4.1.2.21 15278 620.783933 192.168.0.2 192.168.0.1 SNMP 432 trap iso.3.6.1.4.1.4.1.2.21 15279 620.823602 192.168.0.2 192.168.0.1 SNMP 636 trap iso.3.6.1.4.1.4.1.2.21 15279 620.823602 192.168.0.2 192.168.0.1 SNMP 432 trap iso.3.6.1.4.1.4.1.2.21 15279 620.823602 192.168.0.2 192.168.0.1 SNMP 432 trap iso.3.6.1.4.1.4.1.2.21 15279 620.823602 192.168.0.2 192.168.0.1 SNMP 432 trap iso.3.6.1.4.1.4.1.2.21 15279 620.823602 192.168.0.2 192.168.0.1 SNMP 636 trap iso.3.6.1.4.1.4.1.2.21 15279 620.823602 192.168.0.2 192.168.0.1 SNMP 432 trap iso.3.6.1.4.1.4.1.2.21 15279 620.823602 192.168.0.2 192.168.0.1 SNMP 432 trap iso.3.6.1.4.1.4.1.2.21 15279 620.823602 192.168.0.2 192.168.0.1 SNMP 636 trap iso.3.6.1.4.1.4.1.2.21 15279 620.823602 192.168.0.2 192.168.0.1 SNMP 432 trap iso.3.6.1.4.1.4.1.2.21 15279 620.823602 192.168.0.1 SNMP 636 trap iso.3.6.1.4.1.4.1.2.21 15279 620.823602 192.168.0.1 SNMP 636 trap iso.3.6.1.4.1.4.1.2.21 15279 620.823602 192.168.0.1 SNMP 636 trap iso.3.6.1.4.1.4.1.2.21 15279 620.823602 192.168.0.1 SNMP 636 trap iso.3.6.1.4.1.4.1.2.21 15279 620.823602 192.168.0.1 SNMP 636 trap iso.3.6.1.4.1.4.1.2.21 15279 620.823602 192.168.0.1 SNMP 636 trap iso.3.6.1.4.1.4.1.2.21 15279 620.8236</pre> |
| <pre>15267 620.343642 192.168.0.2 192.168.0.1 SNMP 100 trap iso.3.6.1.4.1.4.1.2.21 1.3 15268 620.383630 192.168.0.2 192.168.0.1 SNMP 100 trap iso.3.6.1.4.1.4.1.2.21 15269 620.423625 192.168.0.2 192.168.0.1 SNMP 100 trap iso.3.6.1.4.1.4.1.2.21 15270 620.463627 192.168.0.2 192.168.0.1 SNMP 100 trap iso.3.6.1.4.1.4.1.2.21 15271 620.503618 192.168.0.2 192.168.0.1 SNMP 100 trap iso.3.6.1.4.1.4.1.2.21 15272 620.543611 192.168.0.2 192.168.0.1 SNMP 102 trap iso.3.6.1.4.1.4.1.2.21 15274 620.623614 192.168.0.2 192.168.0.1 SNMP 86 trap iso.3.6.1.4.1.4.1.2.21 15275 620.663608 192.168.0.2 192.168.0.1 SNMP 86 trap iso.3.6.1.4.1.4.1.2.21 15275 620.663608 192.168.0.2 192.168.0.1 SNMP 154 trap iso.3.6.1.4.1.4.1.2.21 15276 620.703604 192.168.0.2 192.168.0.1 SNMP 225 trap iso.3.6.1.4.1.4.1.2.21 15277 620.743596 192.168.0.2 192.168.0.1 SNMP 259 trap iso.3.6.1.4.1.4.1.2.21 15278 620.783933 192.168.0.2 192.168.0.1 SNMP 432 trap iso.3.6.1.4.1.4.1.2.21 15279 620.823602 192.168.0.2 192.168.0.1 SNMP 636 trap iso.3.6.1.4.1.4.1.2.21 15277 620.743596 192.168.0.2 192.168.0.1 SNMP 259 trap iso.3.6.1.4.1.4.1.2.21 15279 620.823602 192.168.0.2 192.168.0.1 SNMP 432 trap iso.3.6.1.4.1.4.1.2.21 15279 620.823602 192.168.0.2 192.168.0.1 SNMP 432 trap iso.3.6.1.4.1.4.1.2.21 15279 620.823602 192.168.0.2 192.168.0.1 SNMP 432 trap iso.3.6.1.4.1.4.1.2.21 15279 620.823602 192.168.0.2 192.168.0.1 SNMP 432 trap iso.3.6.1.4.1.4.1.2.21 15279 620.823602 192.168.0.2 192.168.0.1 SNMP 636 trap iso.3.6.1.4.1.4.1.2.21 15279 620.823602 192.168.0.2 192.168.0.1 SNMP 636 trap iso.3.6.1.4.1.4.1.2.21 15279 620.823602 192.168.0.2 192.168.0.1 SNMP 636 trap iso.3.6.1.4.1.4.1.2.21 15279 620.823602 192.168.0.2 192.168.0.1 SNMP 636 trap iso.3.6.1.4.1.4.1.2.21 15279 620.823602 192.168.0.2 192.168.0.1 SNMP 636 trap iso.3.6.1.4.1.4.1.2.21 15279 620.823602 192.168.0.2 192.168.0.1 SNMP 636 trap iso.3.6.1.4.1.4.1.2.21 15279 620.823602 192.168.0.2 192.168.0.1 SNMP 636 trap iso.3.6.1.4.1.4.1.2.21 15279 620.823602 192.168.0.2 192.168.0.1 SNMP 636 trap iso.3.6.1.4.1.4.1.2.21 15279 620.8</pre> |
| <pre>15268 620.383630 192.168.0.2 192.168.0.1 SNMP 100 trap iso.3.6.1.4.1.4.1.2.21 15269 620.423625 192.168.0.2 192.168.0.1 SNMP 100 trap iso.3.6.1.4.1.4.1.2.21 15270 620.463627 192.168.0.2 192.168.0.1 SNMP 100 trap iso.3.6.1.4.1.4.1.2.21 15271 620.503618 192.168.0.2 192.168.0.1 SNMP 100 trap iso.3.6.1.4.1.4.1.2.21 15272 620.543611 192.168.0.2 192.168.0.1 SNMP 102 trap iso.3.6.1.4.1.4.1.2.21 15273 620.583613 192.168.0.2 192.168.0.1 SNMP 86 trap iso.3.6.1.4.1.4.1.2.21 15274 620.623614 192.168.0.2 192.168.0.1 SNMP 86 trap iso.3.6.1.4.1.4.1.2.21 15275 620.663608 192.168.0.2 192.168.0.1 SNMP 86 trap iso.3.6.1.4.1.4.1.2.21 15276 620.703604 192.168.0.2 192.168.0.1 SNMP 154 trap iso.3.6.1.4.1.4.1.2.21 15277 620.743596 192.168.0.2 192.168.0.1 SNMP 225 trap iso.3.6.1.4.1.4.1.2.21 15278 620.783933 192.168.0.2 192.168.0.1 SNMP 432 trap iso.3.6.1.4.1.4.1.2.21 15279 620.823602 192.168.0.2 192.168.0.1 SNMP 636 trap iso.3.6.1.4.1.4.1.2.21 15277 620.743596 192.168.0.2 192.168.0.1 SNMP 259 trap iso.3.6.1.4.1.4.1.2.21 15279 620.823602 192.168.0.2 192.168.0.1 SNMP 432 trap iso.3.6.1.4.1.4.1.2.21 15279 620.823602 192.168.0.2 192.168.0.1 SNMP 636 trap iso.3.6.1.4.1.4.1.2.21 15279 620.823602 192.168.0.2 192.168.0.1 SNMP 432 trap iso.3.6.1.4.1.4.1.2.21 15279 620.823602 192.168.0.2 192.168.0.1 SNMP 636 trap iso.3.6.1.4.1.4.1.2.21 15279 620.823602 192.168.0.2 192.168.0.1 SNMP 636 trap iso.3.6.1.4.1.4.1.2.21 15279 620.823602 192.168.0.2 192.168.0.1 SNMP 432 trap iso.3.6.1.4.1.4.1.2.21 15279 620.823602 192.168.0.2 192.168.0.1 SNMP 636 trap iso.3.6.1.4.1.4.1.2.21 15279 620.823602 192.168.0.2 192.168.0.1 SNMP 636 trap iso.3.6.1.4.1.4.1.2.21 15279 620.823602 192.168.0.2 192.168.0.1 SNMP 636 trap iso.3.6.1.4.1.4.1.2.21 15279 620.823602 192.168.0.2 192.168.0.1 SNMP 636 trap iso.3.6.1.4.1.4.1.2.21 15279 620.823602 192.168.0.2 192.168.0.1 SNMP 636 trap iso.3.6.1.4.1.4.1.2.21 15279 620.823602 192.168.0.2 192.168.0.1 SNMP 636 trap iso.3.6.1.4.1.4.1.2.21 15279 620.823602 192.168.0.2 192.168.0.1 SNMP 636 trap iso.3.6.1.4.1.4.1.2.21 15279 620.823602</pre> |
| <pre>15269 620.423625 192.168.0.2 192.168.0.1 SNMP 100 trap iso.3.6.1.4.1.4.1.2.21 15270 620.463627 192.168.0.2 192.168.0.1 SNMP 100 trap iso.3.6.1.4.1.4.1.2.21 15271 620.503618 192.168.0.2 192.168.0.1 SNMP 100 trap iso.3.6.1.4.1.4.1.2.21 15272 620.543611 192.168.0.2 192.168.0.1 SNMP 102 trap iso.3.6.1.4.1.4.1.2.21 15273 620.583613 192.168.0.2 192.168.0.1 SNMP 86 trap iso.3.6.1.4.1.4.1.2.21 15274 620.623614 192.168.0.2 192.168.0.1 SNMP 86 trap iso.3.6.1.4.1.4.1.2.21 15275 620.663608 192.168.0.2 192.168.0.1 SNMP 86 trap iso.3.6.1.4.1.4.1.2.21 15276 620.703604 192.168.0.2 192.168.0.1 SNMP 225 trap iso.3.6.1.4.1.4.1.2.21 15277 620.743596 192.168.0.2 192.168.0.1 SNMP 432 trap iso.3.6.1.4.1.4.1.2.21 15278 620.783933 192.168.0.2 192.168.0.1 SNMP 432 trap iso.3.6.1.4.1.4.1.2.21 15279 620.823602 192.168.0.2 192.168.0.1 SNMP 636 trap iso.3.6.1.4.1.4.1.2.21 15279 620.823602 192.168.0.2 192.168.0.1 SNMP 432 trap iso.3.6.1.4.1.4.1.2.21 15279 620.823602 192.168.0.2 192.168.0.1 SNMP 432 trap iso.3.6.1.4.1.4.1.2.21 15279 620.823602 192.168.0.2 192.168.0.1 SNMP 432 trap iso.3.6.1.4.1.4.1.2.21 15279 620.823602 192.168.0.2 192.168.0.1 SNMP 432 trap iso.3.6.1.4.1.4.1.2.21 15279 620.823602 192.168.0.2 192.168.0.1 SNMP 432 trap iso.3.6.1.4.1.4.1.2.21 15279 620.823602 192.168.0.2 192.168.0.1 SNMP 432 trap iso.3.6.1.4.1.4.1.2.21 15279 620.823602 192.168.0.2 192.168.0.1 SNMP 432 trap iso.3.6.1.4.1.4.1.2.21 15279 620.823602 192.168.0.2 192.168.0.1 SNMP 432 trap iso.3.6.1.4.1.4.1.2.21 15279 620.823602 192.168.0.2 192.168.0.1 SNMP 432 trap iso.3.6.1.4.1.4.1.2.21 15279 620.823602 192.168.0.2 192.168.0.1 SNMP 432 trap iso.3.6.1.4.1.4.1.2.21 15279 620.823602 192.168.0.2 192.168.0.1 SNMP 432 trap iso.3.6.1.4.1.4.1.2.21 15279 620.823602 192.168.0.2 192.168.0.1 SNMP 536 trap iso.3.6.1.4.1.4.1.2.21 15279 620.823602 192.168.0.2 192.168.0.1 SNMP 536 trap iso.3.6.1.4.1.4.1.2.21 15279 620.823602 192.168.0.2 192.168.0.1 SNMP 536 trap iso.3.6.1.4.1.4.1.2.21 15279 620.823602 192.168.0.2 192.168.0.1 SNMP 536 trap iso.3.6.1.4.1.4.1.2.21 15279 620.823602</pre> |
| <pre>15270 620.463627 192.168.0.2 192.168.0.1 SNMP 100 trap iso.3.6.1.4.1.4.1.2.21 15271 620.503618 192.168.0.2 192.168.0.1 SNMP 100 trap iso.3.6.1.4.1.4.1.2.21 15272 620.543611 192.168.0.2 192.168.0.1 SNMP 102 trap iso.3.6.1.4.1.4.1.2.21 15273 620.583613 192.168.0.2 192.168.0.1 SNMP 86 trap iso.3.6.1.4.1.4.1.2.21 15274 620.623614 192.168.0.2 192.168.0.1 SNMP 86 trap iso.3.6.1.4.1.4.1.2.21 15275 620.663608 192.168.0.2 192.168.0.1 SNMP 154 trap iso.3.6.1.4.1.4.1.2.21 15276 620.703604 192.168.0.2 192.168.0.1 SNMP 225 trap iso.3.6.1.4.1.4.1.2.21 15277 620.743596 192.168.0.2 192.168.0.1 SNMP 259 trap iso.3.6.1.4.1.4.1.2.21 15278 620.783933 192.168.0.2 192.168.0.1 SNMP 432 trap iso.3.6.1.4.1.4.1.2.21 15279 620.823602 192.168.0.2 192.168.0.1 SNMP 636 trap iso.3.6.1.4.1.4.1.2.21 15278 conrespondence Protocol  </pre>                                                                                                    |
| <pre>15271 620.503618 192.168.0.2 192.168.0.1 SNMP 100 trap iso.3.6.1.4.1.4.1.2.21 15272 620.543611 192.168.0.2 192.168.0.1 SNMP 102 trap iso.3.6.1.4.1.4.1.2.21 15273 620.583613 192.168.0.2 192.168.0.1 SNMP 86 trap iso.3.6.1.4.1.4.1.2.21 15274 620.623614 192.168.0.2 192.168.0.1 SNMP 86 trap iso.3.6.1.4.1.4.1.2.21 15275 620.663608 192.168.0.2 192.168.0.1 SNMP 154 trap iso.3.6.1.4.1.4.1.2.21 15276 620.703604 192.168.0.2 192.168.0.1 SNMP 225 trap iso.3.6.1.4.1.4.1.2.21 15277 620.743596 192.168.0.2 192.168.0.1 SNMP 259 trap iso.3.6.1.4.1.4.1.2.21 15278 620.783933 192.168.0.2 192.168.0.1 SNMP 432 trap iso.3.6.1.4.1.4.1.2.21 15279 620.823602 192.168.0.2 192.168.0.1 SNMP 636 trap iso.3.6.1.4.1.4.1.2.21 </pre>                                                                                                    |
| <pre>15272 620.543611 192.168.0.2 192.168.0.1 SNMP 102 trap iso.3.6.1.4.1.4.1.2.21<br/>15273 620.583613 192.168.0.2 192.168.0.1 SNMP 86 trap iso.3.6.1.4.1.4.1.2.21<br/>15274 620.623614 192.168.0.2 192.168.0.1 SNMP 86 trap iso.3.6.1.4.1.4.1.2.21<br/>15275 620.663608 192.168.0.2 192.168.0.1 SNMP 154 trap iso.3.6.1.4.1.4.1.2.21<br/>15276 620.703604 192.168.0.2 192.168.0.1 SNMP 225 trap iso.3.6.1.4.1.4.1.2.21<br/>15277 620.743596 192.168.0.2 192.168.0.1 SNMP 259 trap iso.3.6.1.4.1.4.1.2.21<br/>15278 620.783933 192.168.0.2 192.168.0.1 SNMP 432 trap iso.3.6.1.4.1.4.1.2.21<br/>15279 620.823602 192.168.0.2 192.168.0.1 SNMP 636 trap iso.3.6.1.4.1.4.1.2.21<br/>(\$ Simple Network Management Protocol<br/>version: version-1 (0)<br/>community: public<br/>* data: trap (4)<br/>* trap<br/>enterprise: 1.3.6.1.4.1.4.1.2.21 (iso.3.6.1.4.1.4.1.2.21)</pre>                                                                                                    |
| <pre>15273 620.583613 192.168.0.2 192.168.0.1 SNMP 86 trap iso.3.6.1.4.1.4.1.2.21 15274 620.623614 192.168.0.2 192.168.0.1 SNMP 86 trap iso.3.6.1.4.1.4.1.2.21 15275 620.663608 192.168.0.2 192.168.0.1 SNMP 154 trap iso.3.6.1.4.1.4.1.2.21 15276 620.703604 192.168.0.2 192.168.0.1 SNMP 225 trap iso.3.6.1.4.1.4.1.2.21 15277 620.743596 192.168.0.2 192.168.0.1 SNMP 259 trap iso.3.6.1.4.1.4.1.2.21 15278 620.783933 192.168.0.2 192.168.0.1 SNMP 432 trap iso.3.6.1.4.1.4.1.2.21 15279 620.823602 192.168.0.2 192.168.0.1 SNMP 636 trap iso.3.6.1.4.1.4.1.2.21 </pre>                                                                                                    |
| <pre>15274 620.623614 192.168.0.2 192.168.0.1 SNMP 86 trap iso.3.6.1.4.1.4.1.2.21 15275 620.663608 192.168.0.2 192.168.0.1 SNMP 154 trap iso.3.6.1.4.1.4.1.2.21 15276 620.703604 192.168.0.2 192.168.0.1 SNMP 225 trap iso.3.6.1.4.1.4.1.2.21 15277 620.743596 192.168.0.2 192.168.0.1 SNMP 259 trap iso.3.6.1.4.1.4.1.2.21 15278 620.783933 192.168.0.2 192.168.0.1 SNMP 432 trap iso.3.6.1.4.1.4.1.2.21 15279 620.823602 192.168.0.2 192.168.0.1 SNMP 636 trap iso.3.6.1.4.1.4.1.2.21 </pre>                                                                                                    |
| <pre>15275 620.663608 192.168.0.2 192.168.0.1 SNMP 154 trap iso.3.6.1.4.1.4.1.2.21 15276 620.703604 192.168.0.2 192.168.0.1 SNMP 225 trap iso.3.6.1.4.1.4.1.2.21 15277 620.743596 192.168.0.2 192.168.0.1 SNMP 259 trap iso.3.6.1.4.1.4.1.2.21 15278 620.783933 192.168.0.2 192.168.0.1 SNMP 432 trap iso.3.6.1.4.1.4.1.2.21 15279 620.823602 192.168.0.2 192.168.0.1 SNMP 636 trap iso.3.6.1.4.1.4.1.2.21 </pre>                                                                                                    |
| <pre>15276 620.703604 192.168.0.2 192.168.0.1 SNMP 225 trap iso.3.6.1.4.1.4.1.2.21 15277 620.743596 192.168.0.2 192.168.0.1 SNMP 259 trap iso.3.6.1.4.1.4.1.2.21 15278 620.783933 192.168.0.2 192.168.0.1 SNMP 432 trap iso.3.6.1.4.1.4.1.2.21 15279 620.823602 192.168.0.2 192.168.0.1 SNMP 636 trap iso.3.6.1.4.1.4.1.2.21 </pre> Simple Network Management Protocol version: version-1 (0) community: public v trap enterprise: 1.3.6.1.4.1.4.1.2.21 (iso.3.6.1.4.1.4.1.2.21)                                                                                                    |
| <pre>15277 620.743596 192.168.0.2 192.168.0.1 SNMP 259 trap iso.3.6.1.4.1.4.1.2.21 15278 620.783933 192.168.0.2 192.168.0.1 SNMP 432 trap iso.3.6.1.4.1.4.1.2.21 15279 620.823602 192.168.0.2 192.168.0.1 SNMP 636 trap iso.3.6.1.4.1.4.1.2.21 </pre> Simple Network Management Protocol  version: version-1 (0)  community: public v trap  enterprise: 1.3.6.1.4.1.4.1.2.21 (iso.3.6.1.4.1.4.1.2.21)                                                                                                    |
| <pre>15278 620.783933 192.168.0.2 192.168.0.1 SNMP 432 trap iso.3.6.1.4.1.4.1.2.21 15279 620.823602 192.168.0.2 192.168.0.1 SNMP 636 trap iso.3.6.1.4.1.4.1.2.21 </pre> Simple Network Management Protocol  version: version-1 (0)  community: public v trap  enterprise: 1.3.6.1.4.1.4.1.2.21 (iso.3.6.1.4.1.4.1.2.21)                                                                                                    |
| <pre>     15279 620.823602 192.168.0.2 192.168.0.1 SNMP 636 trap iso.3.6.1.4.1.4.1.2.21      Simple Network Management Protocol     version: version-1 (0)     community: public     v data: trap (4)     v trap     enterprise: 1.3.6.1.4.1.4.1.2.21 (iso.3.6.1.4.1.4.1.2.21) </pre>                                                                                                    |
| <pre> &lt;     Simple Network Management Protocol     version: version-1 (0)     community: public     v data: trap (4)     v trap     enterprise: 1.3.6.1.4.1.4.1.2.21 (iso.3.6.1.4.1.4.1.2.21) </pre>                                                                                                    |
| <pre>     Simple Network Management Protocol     version: version-1 (0)     community: public     data: trap (4)     v trap     enterprise: 1.3.6.1.4.1.4.1.2.21 (iso.3.6.1.4.1.4.1.2.21)</pre>                                                                                                    |
| <pre>version: version-1 (0) community: public  v data: trap (4)  v trap     enterprise: 1.3.6.1.4.1.4.1.2.21 (iso.3.6.1.4.1.4.1.2.21)</pre>                                                                                                    |
| <pre>community: public      data: trap (4)     frap     enterprise: 1.3.6.1.4.1.4.1.2.21 (iso.3.6.1.4.1.4.1.2.21)</pre>                                                                                                    |
| <pre>     data: trap (4)     frap     enterprise: 1.3.6.1.4.1.4.1.2.21 (iso.3.6.1.4.1.4.1.2.21) </pre>                                                                                                    |
| <pre>v trap<br/>enterprise: 1.3.6.1.4.1.4.1.2.21 (iso.3.6.1.4.1.4.1.2.21)</pre>                                                                                                    |
| enterprise: 1.3.6.1.4.1.4.1.2.21 (iso.3.6.1.4.1.4.1.2.21)                                                                                                    |
|                                                                                                    |
| agent-addr: 127.0.0.1                                                                                                    |
| generic-trap: egpNeighborLoss (5)                                                                                                    |
| specific-trap: 0                                                                                                    |
| time-stamp: 15270                                                                                                    |
| ✓ variable-bindings: 1 item                                                                                                    |
| > 1 3 6 1 2 1 2 1 0 .                                                                                                    |
| 0000 00 e0 29 68 8b fb 00 20 af 1b 07 fa 08 00 45 00 ···)h··· ·····E·                                                                                                    |
| 0010 00 56 4T 6C 00 00 40 11 a9 d7 c0 a8 00 02 c0 a8 ·VOI··@······                                                                                                    |
| 0020 00 01 04 10 00 d2 00 42 9a 1T 30 36 02 01 00 04                                                                                                    |
| Image: State of the state of the s                              |

An attacker could now use the community string and collect detailed system information. This could enable the attacker to learn about the system insensitive detail and to make further attempts. Note that the community string sometimes also allows you to modify your remote system configuration (read/write access).

#### Capture MSSQL Password

The Microsoft SQL server usually runs on TCP/1433 port; this is yet another service we can use with Wireshark to capture the password. If the server is not configured using the ForceEncryption option, it is possible to record plain text authentication directly or via a downgrade attack. MSSQL credentials can be easily captured by a man in the middle.

Here's an example of a Wireshark-captured MSSQL

| Fil    | e Edit    | View         | Go     | Capture  | Analyze   | Statistics | Teleph  | nony   | Wirele | ess To | ols Help     |         |        |           |
|--------|-----------|--------------|--------|----------|-----------|------------|---------|--------|--------|--------|--------------|---------|--------|-----------|
|        |           | 0            | 010    | 🗙 😂      | ء 🗢       | ) 😤 👔      | & ⊒     |        | ⊕ ∈    |        |              |         |        |           |
|        | Apply a d | lisplay filt | ter <( | Ctrl-/>  |           |            |         |        |        |        |              |         |        |           |
| No     |           | Time         |        | Source   |           | Destinatio | 'n      | Pro    | tocol  | Length | Info         |         |        |           |
| _      | 1         | 0.0000       | 000    | 192.16   | 8.0.254   | 192.168    | .0.254  | TC     | 0      | 74     | 56162 → 3306 | [SYN]   | Sea=0  | Win=3279  |
|        | 2         | 0.0000       | 946    | 192.16   | 8.0.254   | 192.168    | .0.254  | TC     |        | 74     | 3306 → 56162 | [SYN,   | ACK]   | Seq=0 Ack |
| T      | 3         | 0.0000       | 977    | 192.16   | 8.0.254   | 192.168    | .0.254  | тс     |        | 66     | 56162 → 3306 | [ACK]   | Seq=1  | Ack=1 Wi  |
|        | 4         | 0.0002       | 265    | 192.16   | 8.0.254   | 192.168    | .0.254  | Mys    | SQL    | 122    | Server Greet | ing pro | oto=10 | version=  |
|        | 5         | 0.0002       | 286    | 192.16   | 8.0.254   | 192.168    | .0.254  | TC     | 0      | 66     | 56162 → 3306 | [ACK]   | Seq=1  | Ack=57 W  |
|        | 6         | 0.0005       | 59     | 192.16   | 8.0.254   | 192.168    | .0.254  | My:    | SQL    | 132    | Login Reques | t user  | -tfoer | ste       |
|        | 7         | 0.0005       | 583    | 192.16   | 8.0.254   | 192.168    | .0.254  | TC     | 0      | 66     | 3306 → 56162 | [ACK]   | Seq=5  | 7 Ack=67  |
|        | 8         | 0.0006       | 595    | 192.16   | 8.0.254   | 192.168    | .0.254  | My:    | SQL    | 77     | Response OK  |         |        |           |
|        | 9         | 0.0008       | 393    | 192.16   | 8.0.254   | 192.168    | .0.254  | My:    | SQL    | 103    | Request Quer | у       |        |           |
|        | 10        | 0.0010       | )51    | 192.16   | 8.0.254   | 192.168    | .0.254  | My:    | SQL    | 162    | Response     |         |        |           |
|        | 11        | 0.0407       | 792    | 192.16   | 8.0.254   | 192.168    | .0.254  | TC     | •      | 66     | 56162 → 3306 | [ACK]   | Seq=1  | 04 Ack=16 |
|        | 12        | 5.6988       | 332    | 192.16   | 8.0.254   | 192.168    | .0.254  | My:    | SQL    | 88     | Request Quer | у       |        |           |
|        | 13        | 5.6990       | )11    | 192.16   | 8.0.254   | 192.168    | .0.254  | My:    | SQL    | 130    | Response     |         |        |           |
|        | 14        | 5.6990       | 35     | 192.16   | 8.0.254   | 192.168    | .0.254  | TC     | 0      | 66     | 56162 → 3306 | [ACK]   | Seq=1  | 26 Ack=22 |
|        | 15        | 5.6992       | 226    | 192.16   | 8.0.254   | 192.168    | .0.254  | My:    | SQL    | 75     | Request Use  | Databa  | se     |           |
|        | 16        | 5.6993       | 324    | 192.16   | 8.0.254   | 192.168    | .0.254  | My:    | 5QL    | 77     | Response OK  |         |        |           |
|        | 17        | 5.6995       | 573    | 192.16   | 8.0.254   | 192.168    | .0.254  | My:    | 5QL    | 85     | Request Quer | у       |        |           |
|        | 18        | 5.6999       | 998    | 192.16   | 8.0.254   | 192.168    | .0.254  | My:    | SQL    | 174    | Response     |         |        |           |
|        | 19        | 5.7001       | 180    | 192.16   | 8.0.254   | 192.168    | .0.254  | My:    | SQL    | 82     | Request Quer | У       |        |           |
|        | 20        | 5.7004       | 18     | 192.16   | 8.0.254   | 192.168    | .0.254  | My:    | 5QL    | 160    | Response     |         |        |           |
| <      |           |              |        |          |           |            |         |        |        |        |              |         |        |           |
| >      | Transm    | ission       | Contr  | rol Prot | ocol, Sr  | Port:      | 56162,  | Dst Po | ort:   | 3306,  | Seq: 1, Ack: | 57, L   | en: 66 |           |
| $\sim$ | MySQL I   | Protoc       | ol     |          |           |            |         |        |        |        | •            |         |        |           |
|        | Pacl      | ket Le       | ngth:  | 62       |           |            |         |        |        |        |              |         |        |           |
|        | Pac       | ket Nu       | mber:  | 1        |           |            |         |        |        |        |              |         |        |           |
|        | ✓ Logi    | in Req       | uest   |          |           |            |         |        |        |        | 1            |         |        |           |
|        | > 0       | lient        | Capab  | ilities  | 0xa685    |            |         |        |        |        |              |         |        |           |
|        | > E       | Extende      | ed Cli | ent Capa | abilities | : 0x0003   | 3       |        |        |        |              |         |        |           |
|        | N         | IAX Pa       | cket:  | 16777210 | 5         |            |         |        |        |        |              |         |        |           |
|        | 0         | harset       | t: utf | 8 COLLAT | TE utf8_g | general_o  | i (33)  |        |        |        |              |         |        |           |
|        | ι ι       | Jnused       | : 0000 | 00000000 | 00000000  | 00000000   | 000000  | 000000 | 0000   | 00     |              |         |        |           |
|        | ι I       | Jsernar      | me: tf | oerste 🚽 | ←         |            |         |        |        |        |              |         |        |           |
|        | F         | asswoi       | rd: ee | fd6d5562 | 2851bc596 | 6a0b4123   | 36ae3f2 | 315efo | c4 🚽   | ←      |              |         |        |           |
|        |           |              |        |          |           |            |         |        |        |        |              |         |        |           |

Now, we have a privileged account of the MSSQL server. Therefore, this would have a critical impact allowing the attacker to take complete control over the database server or it could also lead to remote command execution (RCE).

#### Capture PostgreSQL Password

PostgreSQL is yet another widely used SQL database server. It runs on TCP port 5432 and accepts a variety of authentication methods. It is usually set to disallow clear-text authentication, but it can also be set to allow it. In such cases, a well-positioned attacker could intercept network traffic and obtain the username and password.

It should be noted that PostgreSQL authentication occurs in multiple packets. The username and database name comes first:

| File                 | Edit                                              | View                                                                               | Go                                                             | Cap                                                               | oture                                             | Ar                           | nalyz | e S         | Statisti       | cs        | Tele       | pho        | ny          | Wire         | less  | То         | ols He                                                                  | lp    |       |     |      |
|----------------------|---------------------------------------------------|------------------------------------------------------------------------------------|----------------------------------------------------------------|-------------------------------------------------------------------|---------------------------------------------------|------------------------------|-------|-------------|----------------|-----------|------------|------------|-------------|--------------|-------|------------|-------------------------------------------------------------------------|-------|-------|-----|------|
|                      |                                                   | ۲                                                                                  |                                                                | 1                                                                 | C                                                 | ٩                            | ¢     | ⇒           | 21             | <u>}</u>  | 2          |            |             | € (          | Q, €  | 2          |                                                                         |       |       |     |      |
| Pg                   | jsql                                              |                                                                                    |                                                                |                                                                   |                                                   |                              |       |             |                |           |            |            |             |              |       |            |                                                                         |       |       |     |      |
| No.                  |                                                   | Time                                                                               |                                                                | s                                                                 | ource                                             |                              |       | [           | Destina        | tion      |            |            | Pro         | otocol       | Leng  | jth        | Info                                                                    |       |       |     |      |
|                      | 7                                                 | 0.002                                                                              | 956                                                            | 1                                                                 | 27.0                                              | 0.0.1                        | L     | 1           | 127.0          | .0.1      | L          | _          | PG          | SQL          | 1     | 04         | >                                                                       |       |       |     |      |
|                      | 9                                                 | 0.003                                                                              | 985                                                            | 1                                                                 | 27.0                                              | 0.0.1                        | L     | 1           | 127.0          | .0.1      | L          |            | PG          | SQL          | 1     | 04         | >                                                                       |       |       |     |      |
|                      | 11                                                | 0.003                                                                              | 253                                                            | 1                                                                 | 27.0                                              | 0.0.1                        | L     | 1           | 127.0          | .0.1      | L          |            | PG          | SQL          |       | 79         | <r< td=""><td></td><td></td><td></td><td></td></r<>                     |       |       |     |      |
|                      | 13                                                | 0.003                                                                              | 340                                                            | 1                                                                 | 27.0                                              | 0.0.1                        | a     | cla         | 127.0          | .0.1      | -          |            | PG          | SQL          |       | 79         | <r< td=""><td></td><td></td><td></td><td></td></r<>                     |       |       |     |      |
|                      | 15                                                | 0.0034                                                                             | 458                                                            | 1                                                                 | 27.0                                              | 0.0.1                        |       | 1           | 127.0          | .0.1      | a starting |            | PG          | SQL          | 1     | 07         | >p                                                                      |       |       |     |      |
|                      | 16                                                | 0.003                                                                              | 582                                                            | 1                                                                 | 27.0                                              | 0.0.1                        | L     | 1           | 127.0          | .0.1      | L          |            | PG          | SQL          | 1     | 07         | >p                                                                      |       |       |     |      |
|                      | 19                                                | 0.077                                                                              | 978                                                            | 1                                                                 | 27.0                                              | 0.0.1                        | L     | 1           | 127.0          | .0.1      | L          |            | PG          | SQL          | 2     | 27         | <r s="" s<="" td=""><td>/s/s/</td><td>/S/K/</td><td>Z</td><td></td></r> | /s/s/ | /S/K/ | Z   |      |
| 1                    | 20                                                | 0.0779                                                                             | 986                                                            | 1                                                                 | 27.0                                              | 0.0.1                        | L     | 1           | 127.0          | .0.1      | L          |            | PG          | SQL          | 2     | 27         | <r s="" s<="" td=""><td>/s/s/</td><td>/S/K/</td><td>Z</td><td></td></r> | /s/s/ | /S/K/ | Z   |      |
|                      | 21                                                | 0.078                                                                              | 998                                                            | 1                                                                 | 27.0                                              | 0.0.1                        | L     | 1           | 127.0          | .0.1      | L          |            | PG          | SQL          | 2     | 22         | >P/B/D                                                                  | /E/S/ | /P/B/ | D/E | /s   |
| ł                    | 23                                                | 0.078                                                                              | 598                                                            | 1                                                                 | 27.0                                              | 0.0.1                        | L     | 1           | 127.0          | .0.1      | L          |            | PG          | SQL          | 1     | 92         | >P/B/E                                                                  | /P/B/ | /D/E/ | s   |      |
|                      | 25                                                | 0.080                                                                              | 906                                                            | 1                                                                 | 27.0                                              | 0.0.1                        | L     | 1           | 127.0          | .0.1      | L          |            | PG          | SQL          | 1     | 64         | <1/2/C                                                                  | /1/2/ | /T/D/ | c/z |      |
|                      | 26                                                | 0.081                                                                              | 378                                                            | 1                                                                 | 27.0                                              | 0.0.1                        | L     | 1           | 127.0          | .0.1      | L          |            | PG          | SQL          | 1     | 18         | >P/B/D                                                                  | /E/S  |       |     |      |
| -                    | 27                                                | 0.082                                                                              | 503                                                            | 1                                                                 | 27.0                                              | 0.0.1                        | L     | 1           | 127.0          | .0.1      | L          |            | PG          | SQL          |       | 99         | <1/2/n                                                                  | /c/z  |       |     |      |
|                      | 28                                                | 0.083                                                                              | 214                                                            | 1                                                                 | 27.0                                              | 0.0.1                        | L     | 1           | 127.0          | .0.1      | L          |            | PG          | SQL          | 2     | 51         | <1/2/T                                                                  | /c/z  |       |     |      |
|                      | 29                                                | 0.084                                                                              | 898                                                            | 1                                                                 | 27.0                                              | 0.0.1                        | L     | 1           | 127.0          | .0.1      | L          |            | PG          | SQL          | 1     | 45         | <1/2/T                                                                  | /c/z  |       |     |      |
|                      | 32                                                | 8.9494                                                                             | 436                                                            | 1                                                                 | 27.0                                              | 0.0.1                        | L     | 1           | 127.0          | .0.1      | L          |            | PG          | SQL          | 3     | 27         | >P/B/D                                                                  | /E/S  |       |     |      |
|                      | 34                                                | 9.0993                                                                             | 196                                                            | 1                                                                 | 27.0                                              | ).0.1                        | L     | 1           | 127.0          | .0.1      |            |            | PG          | SQL          | 3     | 48         | <1/2/T                                                                  | /c/z  |       |     |      |
|                      | 36                                                | 15.399                                                                             | 9924                                                           | 1                                                                 | 27.0                                              | .0.1                         | าล    | CI          | 127.0          | .0.1      | rt         |            | PG          | SQL          | 1     | 14         | >B/D/E                                                                  | /s    |       |     |      |
| <                    |                                                   |                                                                                    |                                                                |                                                                   |                                                   |                              |       |             |                |           |            |            |             |              |       |            |                                                                         |       |       |     |      |
| > Iı<br>> Tı<br>• Pe | ransm<br>ostgr<br>Typ<br>Len<br>Pro<br>Pro<br>Par | et Pro<br>ission<br>eSQL<br>e: Sta<br>gth: 3<br>tocol<br>tocol<br>ameter<br>ameter | n Cor<br>n Cor<br>n Cor<br>8<br>majo<br>majo<br>n nan<br>n val | ol Ven<br>ntrol<br>o mess<br>or ver<br>or ver<br>ne: us<br>lue: o | rsio<br>Pro<br>age<br>sion<br>sion<br>sion<br>ser | n 4,<br>toco<br>n: 3<br>n: 0 | Sr0   | c: 1<br>Src | 27.0.<br>Port: | 0.1<br>45 | , D        | st:<br>, D | 127<br>st P | .0.0<br>ort: | 543   | 2,         | Seq: 1                                                                  | , Acl | k: 1, | Le  | n: 3 |
|                      | Par                                               | ameter                                                                             | nar                                                            | ne: da                                                            | atab                                              | ase                          |       |             |                |           |            |            |             |              |       |            |                                                                         |       |       |     |      |
|                      | Par                                               | ameter                                                                             | val                                                            | lue: n                                                            | nail                                              | stor                         | e     |             |                |           |            |            |             |              |       |            |                                                                         |       |       |     |      |
| 0000                 | 00                                                | 00 00                                                                              | 00                                                             | 00 00                                                             | 00                                                | 00                           | 00    | 00          | 00 00          | 08        | 00         | 45         | 00          |              |       |            |                                                                         |       |       |     |      |
| 0010                 | 00                                                | 5a bd                                                                              | 98                                                             | 40 00                                                             | 40                                                | <b>0</b> 6                   | 7f    | 03          | 7f 00          | 00        | 01         | 7f         | 00          | ٠Z           | ··@·( | <u>a</u> . |                                                                         |       |       |     |      |
| 0020                 | 00                                                | 01 b3                                                                              | 6b                                                             | 15 38                                                             | c9                                                | 01                           | b0    | bd          | c9 49          | e2        | 1d         | 80         | 18          |              | ·k·8  | •••        | · · · I · · ·                                                           |       |       |     |      |
| 0030                 | ) 7f                                              | ff a0                                                                              | 48                                                             | 00 00                                                             | 01                                                | 01                           | 08    | 0a          | 13 42          | 0d        | 2c         | 13         | 42          |              | ·H··  | •••        | ···В·,                                                                  | в     |       |     |      |
| $\bigcirc$           | 1                                                 | PostgreS                                                                           | QL: Pr                                                         | rotocol                                                           |                                                   |                              |       |             |                |           |            |            |             |              |       |            |                                                                         |       |       |     | Pack |

| File       | Edit          | View             | Go            | 0            | Capt         | ure          | An         | alyz         | e          | Stat         | istic       | S           | Tele       | pho        | ny          | Wire          | less       | То         | ols                                                                           | Help      |      |      |     |      |
|------------|---------------|------------------|---------------|--------------|--------------|--------------|------------|--------------|------------|--------------|-------------|-------------|------------|------------|-------------|---------------|------------|------------|-------------------------------------------------------------------------------|-----------|------|------|-----|------|
|            |               | ۲                |               | 110          |              | C            | ٩          | ¢            | ⇒          | 2            | Ŷ           | 4           |            |            |             | e,            | Q,         | Ð,         |                                                                               |           |      |      |     |      |
|            | gsql          |                  |               |              |              |              |            |              |            |              |             |             |            |            |             |               |            |            |                                                                               |           |      |      |     |      |
| No.        |               | Time             |               |              | Sou          | ırce         |            |              |            | Dest         | tinati      | on          |            |            | Pr          | otocol        | Ler        | igth       | Info                                                                          |           |      |      |     |      |
|            | 7             | 0.002            | 956           |              | 12           | 7.0          | .0.1       | 100          |            | 127          | .0.         | 0.1         | -          |            | PO          | iSQL          |            | -<br>104   | >                                                                             |           |      |      |     |      |
|            | 9             | 0.003            | 085           |              | 12           | 7.0          | .0.1       | щ            |            | 127          | .0.         | 0.1         | 3          |            | PG          | iSQL          |            | 104        | >                                                                             |           |      |      |     |      |
| li         | 11            | 0.003            | 253           |              | 12           | 7.0          | .0.1       |              |            | 127          | .0.         | 0.1         |            |            | PG          | iSQL          |            | 79         | <r< td=""><td></td><td></td><td></td><td></td><td></td></r<>                  |           |      |      |     |      |
|            | 13            | 0.003            | 340           |              | 12           | 7.0          | .0.1       |              |            | 127          | .0.         | 0.1         |            |            | PG          | iSQL          |            | 79         | <r< td=""><td></td><td></td><td></td><td></td><td></td></r<>                  |           |      |      |     |      |
|            | 15            | 0.003            | 458           |              | 12           | 7.0          | .0.1       |              |            | 127          | .0.         | 0.1         |            | E          | PO          | iSQL          |            | 107        | >p                                                                            |           |      |      |     |      |
|            | 16            | 0.003            | 582           |              | 12           | 7.0          | .0.1       |              |            | 127          | .0.         | 0.1         |            |            | PG          | iSQL          |            | 107        | >p                                                                            |           |      |      |     |      |
|            | 19            | 0.077            | 078           |              | 12           | 7.0          | .0.1       |              |            | 127          | .0.         | 0.1         |            |            | PG          | iSQL          |            | 227        | <r s<="" td=""><td>/s/s</td><td>/s/:</td><td>5/K/</td><td>Z</td><td></td></r> | /s/s      | /s/: | 5/K/ | Z   |      |
|            | 20            | 0.077            | 986           |              | 12           | 7.0          | .0.1       |              |            | 127          | .0.         | 0.1         |            |            | PG          | iSQL          |            | 227        | <r s<="" td=""><td>/s/s</td><td>/s/:</td><td>5/K/</td><td>Z</td><td></td></r> | /s/s      | /s/: | 5/K/ | Z   |      |
|            | 21            | 0.078            | 098           |              | 12           | 7.0          | .0.1       |              |            | 127          | .0.         | 0.1         |            |            | PG          | iSQL          |            | 222        | >P/B                                                                          | /D/E      | /s/I | Р/В/ | D/E | /s   |
|            | 23            | 0.078            | 598           |              | 12           | 7.0          | .0.1       |              |            | 127          | .0.         | 0.1         |            |            | PG          | iSQL          |            | 192        | >P/B                                                                          | /E/P      | /B/I | D/E/ | S   |      |
|            | 25            | 0.080            | 906           |              | 12           | 7.0          | .0.1       |              |            | 127          | .0.         | 0.1         |            |            | PG          | iSQL          |            | 164        | <1/2                                                                          | /C/1      | /2/  | T/D/ | c/z |      |
|            | 26            | 0.081            | 378           |              | 12           | 7.0          | .0.1       |              |            | 127          | .0.         | 0.1         |            |            | PG          | iSQL          |            | 118        | >P/B                                                                          | /D/E      | /s   |      |     |      |
|            | 27            | 0.082            | 503           |              | 12           | 7.0          | .0.1       |              |            | 127          | .0.         | 0.1         |            |            | PG          | iSQL          |            | 99         | <1/2                                                                          | /n/0      | /Z   |      |     |      |
|            | 28            | 0.083            | 214           |              | 12           | 7.0          | .0.1       |              |            | 127          | .0.         | 0.1         |            |            | PG          | iSQL          |            | 251        | <1/2                                                                          | /т/с      | /Z   |      |     |      |
|            | 29            | 0.084            | 898           |              | 12           | 7.0          | .0.1       |              |            | 127          | .0.         | 0.1         | 1          |            | PO          | iSQL          |            | 145        | <1/2                                                                          | /т/с      | /Z   |      |     |      |
|            | 32            | 8.949            | 436           |              | 12           | 7.0          | .0.1       |              |            | 127          | .0.         | 0.1         | IC.        |            | PO          | iSQL          |            | 327        | >P/B                                                                          | /D/E      | /S   |      |     |      |
|            | 34            | 9.099            | 196           |              | 12           | 7.0          | .0.1       |              |            | 127          | .0.         | 0.1         |            |            | PO          | iSQL          |            | 348        | <1/2                                                                          | /T/C      | /Z   |      |     |      |
|            | 36            | 15.39            | 9924          |              | 12           | 7.0          | .0.1       |              |            | 127          | .0.         | 0.1         |            |            | PO          | iSQL          |            | 114        | >B/D                                                                          | /E/S      |      |      |     |      |
| <          |               |                  |               |              |              |              |            |              |            |              |             |             |            |            |             |               |            |            |                                                                               |           |      |      |     |      |
| > F<br>> E | rame<br>thern | 15: 10<br>et II, | 97 bj<br>, Sr | ytes<br>c: 0 | s on<br>90:0 | n wi<br>)0:0 | .re<br>0_0 | (850<br>0:00 | 5 b<br>0:0 | its)<br>0 (( | ),:<br>00:( | 107<br>30:0 | by<br>00:0 | tes<br>00: | cap<br>00:0 | oture<br>00), | d (<br>Dst | 856<br>: 0 | bits<br>0:00:                                                                 | )<br>00_0 | 0:0  | 0:00 | (0  | 0:00 |
| > 1        | ntern         | et Pro           | otoc          | ol V         | /ens         | ion          | 4,         | Sho          | :::        | 127          | .0.0        | 0.1         | , D        | st:        | 127         | .0.0          | .1         |            |                                                                               |           |      |      |     |      |
| > T        | ransm         | issior           | ı Co          | ntro         | 01 F         | rot          | 000        | 1. 9         | Snc        | Po           | rt:         | 459         | 930        | , D        | st P        | Port:         | 54         | 32.        | Seq:                                                                          | 39,       | Ac   | k: 1 | 4,  | Len  |
| ~ P        | ostgr         | eSQL             |               |              |              |              |            |              |            |              |             |             |            |            |             |               |            |            |                                                                               |           |      |      |     |      |
|            | Тур           | e: Pas           | SWO           | rd m         | less         | age          |            |              |            |              |             |             |            |            |             |               |            |            |                                                                               |           |      |      |     |      |
|            | Len           | gtn: 4           |               |              | £-0          |              | 4-71       | - 44 0       | 220        |              | C.L.        | - 0.        | -01        | 10         |             |               |            |            |                                                                               |           |      |      |     |      |
|            | Pas           | swora:           | ma            | сет          | тсө          | тас          | ae/:       | 5410         | \$290      | aeei         | F6D:        | e90         | 1914       | +2         |             |               |            |            |                                                                               |           |      |      |     |      |
|            |               |                  |               |              |              |              |            |              |            |              |             |             |            |            |             |               |            |            |                                                                               |           |      |      |     |      |
|            |               |                  |               |              |              |              |            |              |            |              |             |             |            |            |             |               |            |            |                                                                               |           |      |      |     |      |
|            |               |                  |               |              |              |              |            |              |            |              |             |             |            |            |             |               |            |            |                                                                               |           |      |      |     |      |
| 004        | 9 Ød          | 2c 70            | 00            | 00           | 00           | 28           | 6d         | 64           | 35         | 63           | 65          | 66          | 66         | 63         | 30          | 1.1           | p · · · q  | (m         | d5ce                                                                          | ffcØ      |      |      |     |      |
| 005        | 31            | 64 63            | 64            | 65           | 37           | 35           | 34         | 31           | 38         | 32           | 39          | 64          | 65         | 65         | 66          | 1d            | cde7       | 754        | 1829                                                                          | deef      |      |      |     |      |
| 0060       | 36            | 62 35            | 65            | 39           | 63           | 39           | 31         | 34           | 32         | 00           |             |             |            |            |             | 6b            | 5e90       | 91         | 42.                                                                           |           |      |      |     |      |
| 0          | 2             | A passwo         | ord. (j       | ogsql        | .pas         | swor         | d), 3      | 6 byt        | tes        |              |             |             |            |            |             |               |            |            |                                                                               |           |      |      |     | Pac  |

#### We can also see the PostgreSQL password in the following network packet:

### Creating Firewall Rules with Wireshark

Although Wireshark cannot block network traffic, it can assist us in the development of firewall rules for our firewall. Wireshark will create firewall rules based on the traffic we're looking at. To block a packet, all we have to do is pick it and navigate through the menu:

| mergedtest.pcapng      |                                                                                                    |                                 |                                                                                             |                  |                            |                             |             | - 🗆               | $\times$ |  |  |  |  |  |
|------------------------|----------------------------------------------------------------------------------------------------|---------------------------------|---------------------------------------------------------------------------------------------|------------------|----------------------------|-----------------------------|-------------|-------------------|----------|--|--|--|--|--|
| File Edit View Go      | Cap                                                                                                    | ture Analyze                    | Statistics Teleph                                                                           | ony Wireless     | Tools Help                 |                             |             |                   |          |  |  |  |  |  |
|                        | $\mathbf{x}$                                                                                               | ء 🗢 🍳 🔁                         | ي 🚯 😫 🕈 😫                                                                                   | ≣ ଇ ଇ            | Q. 🎹                       |                             |             |                   |          |  |  |  |  |  |
| Apply a display filter | <ctrl- :<="" th=""><th>&gt;</th><th></th><th></th><th></th><th></th><th></th><th></th><th>• +</th></ctrl-> | >                               |                                                                                             |                  |                            |                             |             |                   | • +      |  |  |  |  |  |
| No. Time               | So                                                                                                    | urce                            | Destination                                                                                 | Protocol Le      | ength Info                 |                             |             |                   | ^        |  |  |  |  |  |
| 1 0.000000             | 19                                                                                                    | 2.168.0.2                       | 192.168.0.1                                                                                 | ТСР              | 74 1550 → 23 [SYN          | ] Seq=0 Win=32120 Len=0 M   | ISS=1460 S/ | ACK_PERM=1 TS     |          |  |  |  |  |  |
| 2 0.002525             | 19                                                                                                    | 2.168.0.1                       | 192.168.0.2                                                                                 | TCP              | 74 23 → 1550 [SYN          | I, ACK] Seq=0 Ack=1 Win=17  | 376 Len=0   | MSS=1448 WS=      |          |  |  |  |  |  |
| 3 0.002572             | 19                                                                                                    | 02.168.0.2                      | 192.168.0.1                                                                                 | TCP              | 66 1550 → 23 [ACK          | [] Seq=1 Ack=1 Win=32120 L  | en=0 TSva   | l=10233636 TS     |          |  |  |  |  |  |
| 4 0.004160             | 19                                                                                                    | 02.168.0.2                      | 192.168.0.1                                                                                 | TELNET           | 93 Telnet Data             | •                           |             |                   |          |  |  |  |  |  |
| 5 0.150335             | 19                                                                                                    | 02.168.0.1                      | 192.168.0.2                                                                                 | TELNET           | 69 Telnet Data             |                             |             | -1 400000554 T    |          |  |  |  |  |  |
| 0 0.150402             | 19                                                                                                    | 2.168.0.2                       | 192.168.0.1                                                                                 | TELNET           | 60 IS50 → 23 [ACK          | [] Seq=28 ACK=4 W1n=32120   | Len=0 ISV   | a1=10233651 1     |          |  |  |  |  |  |
| 8 0 151946             | 10                                                                                                    | 2.168.0.2                       | 192.100.0.1                                                                                 | TCP              | 66 23 → 1550 [ACK          | 1 Seg=4 Ack=31 Win=17376    | Len=0 TSv   | al=2467372 TS     |          |  |  |  |  |  |
| 9.0.153657             | 1                                                                                                    | .2.100.0.1                      | 152.100.0.2                                                                                 | i ci             | 00 25 × 1550 [Ac.          | (] 5cq-4 Ack-51 WIN-17570   | Len-o 150   |                   |          |  |  |  |  |  |
| 10 0.153865            | 1                                                                                                    | 📕 Wireshark ·                   | Firewall ACL Rules                                                                          | mergedtest.pca   | ipng                       | —                           |             |                   |          |  |  |  |  |  |
| 11 0.154984            | 1                                                                                                    |                                 |                                                                                             |                  |                            |                             |             | al=2467372 T      |          |  |  |  |  |  |
| 12 0.155577            | 1                                                                                                    | # Netfilter (ipta               | bles) rules for merged                                                                      | test.pcapng, pao | ket 1. Change eth0 to a va | alid interface if needed.   |             |                   |          |  |  |  |  |  |
| 13 0.155656            | 1                                                                                                    | # IPv4 source a                 | address.                                                                                    |                  |                            |                             |             |                   |          |  |  |  |  |  |
| 14 0.156646            | 1                                                                                                    | iptablesapper                   | IPv4 source address.<br>Itablesappend INPUTin-interface eth0source 192, 168.0.2/32jump DROP |                  |                            |                             |             |                   |          |  |  |  |  |  |
| 15 0.159016            | 1                                                                                                    | # IDv4 dection                  | ion address                                                                                 |                  |                            |                             |             |                   |          |  |  |  |  |  |
| 16 0.159227            | 1                                                                                                    | iptablesapper                   | nd INPUTin-interface                                                                        | eth0source 1     | 92.168.0.1/32jump DRO      | P                           |             | val=10233652      |          |  |  |  |  |  |
| 17 0.159844            | 1                                                                                                    |                                 |                                                                                             |                  |                            |                             |             |                   |          |  |  |  |  |  |
| 18 0.161018            | 1                                                                                                    | iptablesapper                   | nd INPUTin-interface                                                                        | eth0protocol     | tcpsource-port 1550ju      | Imp DROP                    |             | =0  Sva1=102      | = ×      |  |  |  |  |  |
| S France 4 + 74 hotes  |                                                                                                    | # Destination p                 | ort.                                                                                        |                  |                            |                             |             | -                 |          |  |  |  |  |  |
| > Frame 1: 74 bytes    | s on                                                                                                    | iptablesapper                   | nd INPUTin-interface                                                                        | eth0protocol     | tcpsource-port 23jum       | p DROP                      |             |                   |          |  |  |  |  |  |
| > Internet Protoco     | 1 Ve                                                                                                    | # IPv4 source a                 | address and port                                                                            |                  |                            |                             |             |                   |          |  |  |  |  |  |
| > Transmission Cont    | trol                                                                                                    | iptablesapper                   | nd INPUTin-interface                                                                        | eth0protocol     | tcpsource 192.168.0.2/     | 32source-port 1550jump DROP |             |                   |          |  |  |  |  |  |
|                        |                                                                                                    | # IPv4 destinat                 | tion address and port.<br>nd INPUTin-interface                                              | eth0protocol     | tcpsource 192.168.0.1/     | 32source-port 23jump DROP   |             |                   |          |  |  |  |  |  |
|                        |                                                                                                    | # MAC source a                  | address.                                                                                    |                  |                            |                             |             |                   |          |  |  |  |  |  |
|                        |                                                                                                    | iptablesappel                   |                                                                                             | e eu ivmac-sou   | rce oolaolociopipitiajun   | il uror                     |             |                   |          |  |  |  |  |  |
|                        |                                                                                                    | # MAC destinat<br>iptablesapper | tion address.<br>nd INPUTin-interface                                                       | eth0mac-sou      | rce 00:00:c0:9f:a0:97ju    | mp DROP                     |             |                   |          |  |  |  |  |  |
|                        |                                                                                                    |                                 |                                                                                             |                  |                            |                             |             |                   |          |  |  |  |  |  |
| 0000 00 00 c0 9f a     | a0 9                                                                                                    |                                 |                                                                                             |                  |                            |                             |             |                   | ^        |  |  |  |  |  |
| 0010 00 3c 46 3c 4     | 10 01                                                                                                    | Create rules for                | Netfilter (intables)                                                                        | ~                |                            | Inbound                     | Denv        |                   |          |  |  |  |  |  |
| 0020 00 01 06 0e 0     | 00 1<br>AA A                                                                                               | create rules for                | recirce (prables)                                                                           | -                |                            |                             | E Seny      |                   | ~        |  |  |  |  |  |
| mergedtest.pcap        | png                                                                                                    |                                 |                                                                                             |                  | Save                       | Close Copy                  | Help        | 6)    Profile: De | fault    |  |  |  |  |  |

Selected rules can now be copied and pasted directly into our firewall. The following firewalls' syntax is supported by Wireshark:

- Windows Firewall(netsh)
- IP Filter(ipfw)
- NetFilter (iptables)
- Packet Filter(pf)

# **Conclusion**

Wireshark can catch authentication for a wide range of network protocols. There is a possibility as long as we have the ability to eavesdrop on network traffic and the communication is not encrypted. Passwords aren't the only thing that a well-placed attacker can capture; virtually any type of data passing through the network can be captured.

Hence, one can make use of these commands as a cybersecurity professional to assess vulnerabilities on systems and keep these systems away from threat.

## **References**

- <u>https://www.hackingarticles.in/network-packet-forensic-using-wireshark/</u>
- <u>https://www.hackingarticles.in/wireshark-for-pentester-password-sniffing/</u>
- <u>https://www.wireshark.org/docs/</u>